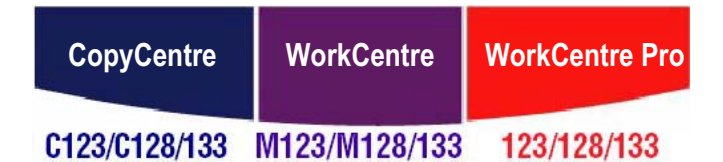

# **PostScript®** Handleiding voor de gebruiker

604P18095

**XEROX**<sub>®</sub>

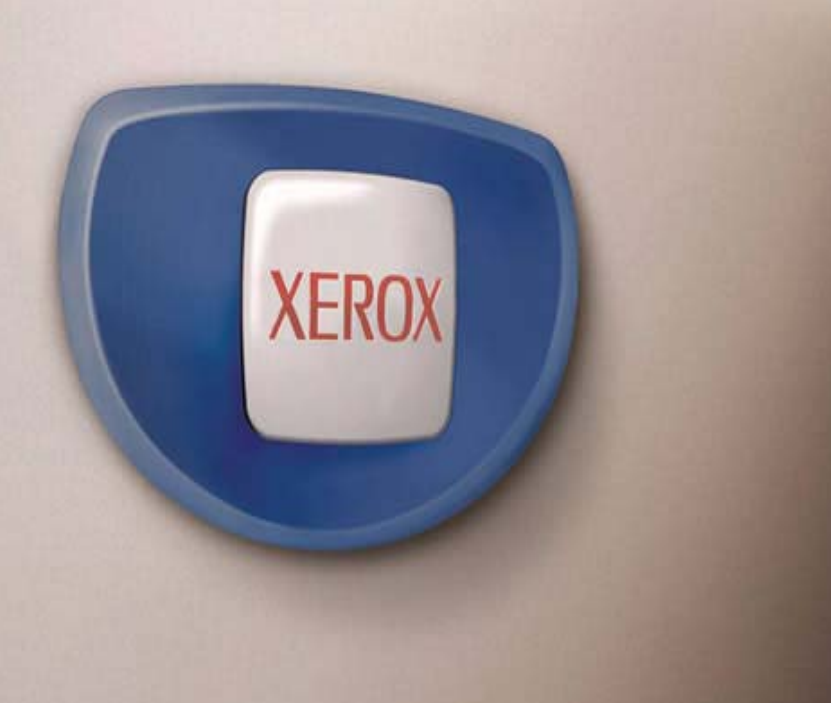

Samengesteld door: Xerox GKLS European Operations Bessemer Road Welwyn Garden City Hertfordshire AL7 1BU UK

© 2005 Fuji Xerox Co., Ltd. Alle rechten voorbehouden.

De auteursrechtelijke bescherming waarop aanspraak wordt gemaakt, bevat alle vormen en zaken van auteursrechtelijk materiaal en informatie die thans of in de toekomst van rechtswege is toegestaan. Dit omvat, zonder enige beperking, materiaal dat wordt gegenereerd door de software en dat in het beeldvenster wordt weergegeven, zoals pictogrammen, uiterlijk en inhoud van de schermen, enzovoort.

Xerox<sup>®</sup>, de digitale X<sup>®</sup> en alle Xerox-producten die in deze publicatie worden vermeld, zijn handelsmerken van Xerox Corporation. Producten en handelsmerken van andere bedrijven worden ook erkend.

De informatie in dit document was correct op het moment van publicatie. De informatie in dit document kan zonder enige voorafgaande kennisgeving worden gewijzigd. Wijzigingen en technische updates zullen worden opgenomen in volgende uitgaven van de documentatie. Actuele informatie kunt u vinden op www.xerox.com.

# Inhoudsopgave

| 1 | De inhoud van de PostScript®-set controleren                   | 7      |
|---|----------------------------------------------------------------|--------|
| 2 | Gebruik onder Windows 95/98/MF                                 | 9      |
| - |                                                                | a<br>a |
|   | Gebundelde software                                            | ۵      |
|   | Hardware- en softwarevereisten                                 | 10     |
|   | Computersysteem                                                | 10     |
|   | Basissoftware                                                  |        |
|   | De Adobe PostScript-printerdriver installeren                  | 10     |
|   | Installatieprocedure                                           | 10     |
|   | Als u op [Niet akkoord] klikt in de licentie-overeenkomst voor |        |
|   | eindgebruikers                                                 | 11     |
|   | Eigenschappen van de printerdriver                             | 11     |
|   | Instellingen op het tabblad Configuratie                       | 12     |
|   | Instellingen                                                   | 12     |
|   | Instellingen op het tabblad Opties                             | 14     |
|   | Instellingen                                                   | 14     |
|   | Instellingen op het tabblad Afleveringsinstellingen            | 15     |
|   | Opdrachttype                                                   | 15     |
|   | Instellingen                                                   | 16     |
|   | Gebruik van Help                                               | 17     |
|   |                                                                |        |
| 3 | Gebruik onder Windows NT 4.0                                   | 19     |
|   | De software                                                    | 19     |
|   | Gebundelde software                                            | 19     |
|   | Hardware- en softwarevereisten                                 | 20     |
|   | Computersysteem                                                | 20     |
|   | Basissoftware                                                  | 20     |
|   | De Adobe PostScript-printerdriver installeren                  | 20     |
|   | Installatieprocedure                                           | 20     |
|   | Als u op [Niet akkoord] in de Gebruiksrechtovereenkomst klikt  | 21     |
|   | Apparaatopties en printerinstellingen                          | 22     |
|   | Instellingen op het tabblad Apparaatinstellingen               | 22     |
|   | Instellingen                                                   | 23     |
|   | Instellingen op het tabblad Configuratie                       | 23     |
|   | Instellingen                                                   | 24     |
|   | Instellingen op het tabblad Geavanceerd                        | 25     |
|   | Instellingen                                                   | 26     |
|   | Instellingen op het tabblad Afleveringsinstellingen            | 28     |
|   | Opdrachttype                                                   | 28     |
|   | Instellingen                                                   | 30     |
|   | Gebruik van Help                                               | 30     |

| 4 | Gebruik onder Windows 2000, Windows XP en                                                                                                    |                                                                |
|---|----------------------------------------------------------------------------------------------------|----------------------------------------------------------------|
|   | Windows Server 2003                                                                                                    |                                                                |
|   | De software                                                                                                    | 31                                                             |
|   | Gebundelde software                                                                                                    | 31                                                             |
|   | Hardware- en softwarevereisten                                                                                                    |                                                                |
|   | Computersysteem                                                                                                    |                                                                |
|   | Basissoftware                                                                                                    | 32                                                             |
|   | De printerdriver installeren                                                                                                    | 32                                                             |
|   | Installatieprocedure                                                                                                    | 33                                                             |
|   | Apparaatopties en printerinstellingen                                                                                                    | 34                                                             |
|   | Instellingen op het tabblad Apparaatinstellingen                                                                                                    | 35                                                             |
|   | Instellingen                                                                                                    | 35                                                             |
|   | Instellingen op het tabblad Configuratie                                                                                                    | 36                                                             |
|   | Instellingen                                                                                                    |                                                                |
|   | Instellingen in het dialoogvenster Geavanceerde opties                                                                                                    |                                                                |
|   | Instellingen on het tabblad Afloveringsinstellingen                                                                                                    | 38<br>20                                                       |
|   | Opdrachttype                                                                                                    |                                                                |
|   | Instellingen                                                                                                    | 41                                                             |
|   | Gebruik van Help                                                                                                    |                                                                |
|   | ·                                                                                                    |                                                                |
| 5 | Gebruik op Macintosh-computers                                                                                                    | 43                                                             |
|   | De software                                                                                                    | 43                                                             |
|   | Gebundelde software                                                                                                    |                                                                |
|   | Hardware- en softwarevereisten                                                                                                    |                                                                |
|   | Computersysteem                                                                                                    |                                                                |
|   |                                                                                                    | 44                                                             |
|   | Basissoftware                                                                                                    | 44<br>44                                                       |
|   | Basissoftware<br>De Adobe PostScript-printerdriver installeren                                                                                                    | 44<br>44<br>45                                                 |
|   | Basissoftware<br>De Adobe PostScript-printerdriver installeren<br>Installatieprocedure (Mac OS 9.x of lager)                                                                                                    |                                                                |
|   | Basissoftware<br>De Adobe PostScript-printerdriver installeren<br>Installatieprocedure (Mac OS 9.x of lager)<br>De printerdriver instellen (Mac OS 9.x of eerder)                                                                                                    |                                                                |
|   | Basissoftware<br>De Adobe PostScript-printerdriver installeren<br>Installatieprocedure (Mac OS 9.x of lager)<br>De printerdriver instellen (Mac OS 9.x of eerder)<br>Installatieprocedure (Mac OS X)                                                                                                    | 44<br>45<br>45<br>46<br>48                                     |
|   | Basissoftware<br>De Adobe PostScript-printerdriver installeren<br>Installatieprocedure (Mac OS 9.x of lager)<br>De printerdriver instellen (Mac OS 9.x of eerder)<br>Installatieprocedure (Mac OS X)<br>Installatieprocedure                                                                                                    |                                                                |
|   | Basissoftware<br>De Adobe PostScript-printerdriver installeren<br>Installatieprocedure (Mac OS 9.x of lager)<br>De printerdriver instellen (Mac OS 9.x of eerder)<br>Installatieprocedure (Mac OS X)<br>Installatieprocedure<br>Een printer toevoegen (Mac OS X)                                                                                                    |                                                                |
|   | Basissoftware<br>De Adobe PostScript-printerdriver installeren<br>Installatieprocedure (Mac OS 9.x of lager)<br>De printerdriver instellen (Mac OS 9.x of eerder)<br>Installatieprocedure (Mac OS X)<br>Installatieprocedure<br>Een printer toevoegen (Mac OS X)<br>Procedure<br>Brinterontios                                                                                                    | 44<br>45<br>45<br>46<br>48<br>48<br>48<br>49<br>49<br>49<br>49 |
|   | Basissoftware<br>De Adobe PostScript-printerdriver installeren<br>Installatieprocedure (Mac OS 9.x of lager)<br>De printerdriver instellen (Mac OS 9.x of eerder)<br>Installatieprocedure (Mac OS X)<br>Installatieprocedure<br>Een printer toevoegen (Mac OS X)<br>Procedure<br>Printeropties                                                                                                    |                                                                |
|   | Basissoftware<br>De Adobe PostScript-printerdriver installeren<br>Installatieprocedure (Mac OS 9.x of lager)<br>De printerdriver instellen (Mac OS 9.x of eerder)<br>Installatieprocedure (Mac OS X)<br>Installatieprocedure<br>Een printer toevoegen (Mac OS X)<br>Procedure<br>Printeropties<br>Opties                                                                                                    | 44<br>45<br>45<br>46<br>46<br>48<br>48<br>49<br>49<br>50<br>51 |
|   | Basissoftware<br>De Adobe PostScript-printerdriver installeren<br>Installatieprocedure (Mac OS 9.x of lager)<br>De printerdriver instellen (Mac OS 9.x of eerder)<br>Installatieprocedure (Mac OS X)<br>Installatieprocedure<br>Een printer toevoegen (Mac OS X)<br>Procedure<br>Printeropties<br>Opties<br>Instellingen voor Printerspecifieke opties                                                                                               |                                                                |
|   | Basissoftware<br>De Adobe PostScript-printerdriver installeren<br>Installatieprocedure (Mac OS 9.x of lager)<br>De printerdriver instellen (Mac OS 9.x of eerder)<br>Installatieprocedure (Mac OS X)<br>Installatieprocedure<br>Een printer toevoegen (Mac OS X)<br>Procedure<br>Printeropties<br>Opties<br>Instellingen voor Printerspecifieke opties<br>Voor Mac OS 9.x en eerder<br>Voor Mac OS X                                                 |                                                                |
|   | Basissoftware<br>De Adobe PostScript-printerdriver installeren<br>Installatieprocedure (Mac OS 9.x of lager)<br>De printerdriver instellen (Mac OS 9.x of eerder)<br>Installatieprocedure (Mac OS X)<br>Installatieprocedure<br>Een printer toevoegen (Mac OS X)<br>Procedure<br>Printeropties<br>Opties<br>Instellingen voor Printerspecifieke opties<br>Voor Mac OS 9.x en eerder<br>Voor Mac OS X<br>Instellingen                                 |                                                                |
|   | Basissoftware<br>De Adobe PostScript-printerdriver installeren<br>Installatieprocedure (Mac OS 9.x of lager)<br>De printerdriver instellen (Mac OS 9.x of eerder)<br>Installatieprocedure (Mac OS X)<br>Installatieprocedure<br>Een printer toevoegen (Mac OS X)<br>Procedure<br>Procedure<br>Printeropties<br>Opties<br>Instellingen voor Printerspecifieke opties<br>Voor Mac OS 9.x en eerder<br>Voor Mac OS X<br>Instellingen<br>Instellingen    |                                                                |
|   | Basissoftware<br>De Adobe PostScript-printerdriver installeren<br>Installatieprocedure (Mac OS 9.x of lager)<br>De printerdriver instellen (Mac OS 9.x of eerder)<br>Installatieprocedure (Mac OS X)<br>Installatieprocedure<br>Een printer toevoegen (Mac OS X)<br>Procedure<br>Printeropties<br>Opties<br>Instellingen voor Printerspecifieke opties<br>Voor Mac OS 9.x en eerder<br>Voor Mac OS X<br>Instellingen<br>Instellingen<br>Instellingen |                                                                |

| 6 | Biilage                       |  |
|---|-------------------------------|--|
|   | Waarschuwingen en beperkingen |  |
|   | Problemen oplossen            |  |
|   | Printergebruik                |  |
|   |                               |  |
| 7 | Index                         |  |

# 1 De inhoud van de PostScript<sup>®</sup>-set controleren

De apparaten en onderdelen in de set worden hieronder beschreven.

Als een van de volgende items ontbreekt, kunt u contact opnemen met het Xerox Welcome Centre.

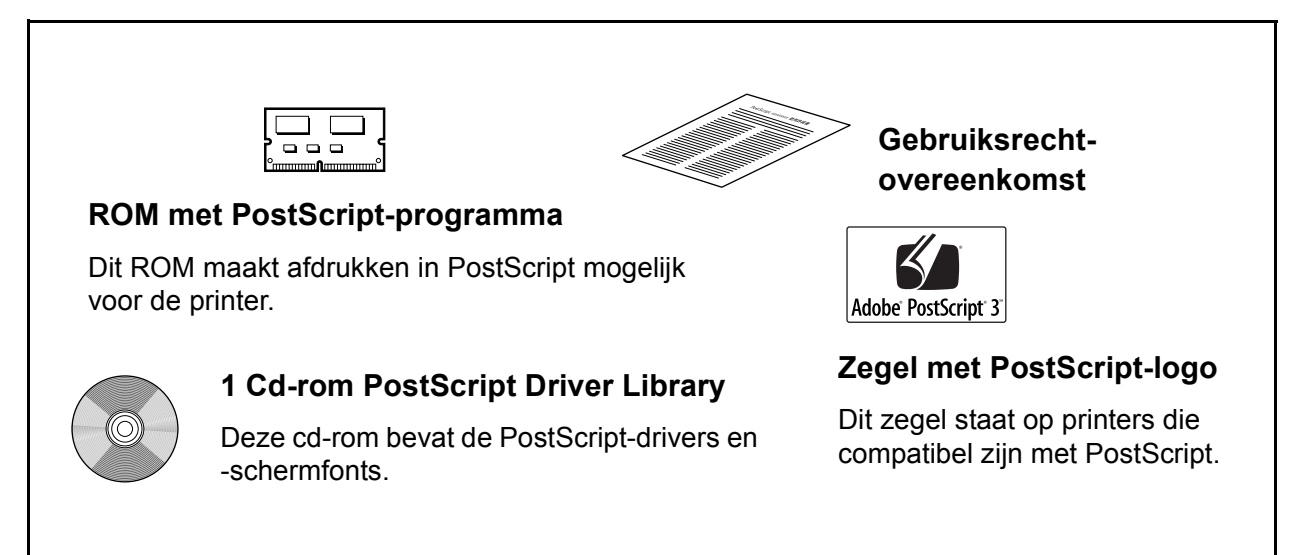

# 2 Gebruik onder Windows 95/98/ME

In dit hoofdstuk vindt u de volgende informatie:

- De software
  - Gebundelde software
  - Hard- en softwarevereisten
- De Adobe PostScript-printerdriver installeren
  - Installatieprocedure
- · Eigenschappen van de printerdriver
  - Instellingen op het tabblad Configuratie
  - Instellingen op het tabblad Opties
  - Instellingen op het tabblad Afleveringsinstellingen
- · Gebruik van Help

# De software

In dit gedeelte wordt de software beschreven voor Windows 95, Windows 98 en Windows ME die is opgenomen op de cd-rom PostScript Driver Library.

## Gebundelde software

De volgende items zijn opgenomen.

Adobe PostScript Printer Driver (versie 4.5.3) en PPD-bestanden - Adobe PostScript-driver en PPD-bestanden (voor Windows 95/98/ME).

ATM (Adobe Type Manager) (versie 4.0) - Helpt u bij de installatie van letterbeelden en het activeren en beheren van fonts.

**Adobe-schermfonts (TrueType/PostScript)** - 136 schermfonts (19 TrueType- en 117 PostScript-fonts), die compatibel zijn met de printerfonts. ATM wordt gebruikt voor het installeren van de PostScript-schermfonts. Wanneer u deze fonts gebruikt om af te drukken, is het raadzaam de Adobe PostScript (4.5.3)-printerdriver te gebruiken.

Adobe Acrobat Reader - Hiermee kunt u PDF-bestanden op alle belangrijke computerplatforms weergeven en afdrukken.

## Hardware- en softwarevereisten

Hieronder worden de minimale systeemvereisten voor de Windows 95/Windows 98/ Windows ME-printerdriver beschreven.

#### Computersysteem

Pc met Windows 95, Windows 98 of Windows ME als besturingssysteem.

#### Basissoftware

Windows 95, Windows 98 of Windows ME.

# De Adobe PostScript-printerdriver installeren

Installeer de Adobe PostScript 4.5.3-printerdriver voor Windows 95, Windows 98 of Windows ME aan de hand van de volgende procedure.

In dit gedeelte wordt ter illustratie beschreven hoe de printerdriver voor Windows 98 wordt geïnstalleerd.

U kunt de installatie van de printerdriver annuleren door tijdens de installatieprocedure op [Annuleren] in het dialoogvenster te klikken. U kunt ook op [Vorige] klikken om de instellingen in dit dialoogvenster te negeren en terug te keren naar het vorige dialoogvenster.

## Installatieprocedure

- 1. Start Windows 98.
- 2. Klik op het menu Start, wijs Instellingen aan en klik op [Printers].
- 3. Dubbelklik op [Printer toevoegen] in het venster Printers.
- 4. Klik op [Volgende].
- 5. Selecteer de wijze waarop de printer op de computer is aangesloten en klik op [Volgende]. Selecteer [Lokale printer] als de printer rechtstreeks op de computer is aangesloten. In alle andere gevallen selecteert u [Netwerkprinter]. Hieronder ziet u een voorbeeld van een lokale printer.

**OPMERKING:** Wanneer u [Netwerkprinter] selecteert, geeft u het pad op naar de printer in het netwerkpad of in het vak voor de wachtrijnaam.

- 6. Plaats de cd-rom PostScript Driver Library in het cd-rom-station.
- 7. Klik op [Diskette].
- 8. Typ "Stationsnaam:\English\PrinterDriver\win9x\_Me" in het vak "Bestanden van fabrikant kopiëren van:" en klik op [OK]. In deze handleiding wordt "E:" gebruikt als cd-rom-station. Gebruikt u een ander station voor de cd-rom, geef dan de desbetreffende stationsnaam op.

**OPMERKING:** Klik op [Bladeren] om te zoeken naar een map op de cd-rom.

9. Selecteer uw printermodel in de lijst Printers en klik op [Volgende].

- 10. Selecteer de poort voor de printer en klik op [Volgende].
- **11.** Typ een naam voor de printer en geef aan of u de printer wilt instellen als standaardprinter. Klik op [Volgende].
- **12.** Geef aan of u al dan niet een testpagina wilt afdrukken en klik op [Voltooien]. De installatie wordt uitgevoerd.
- 13. Lees de licentie-overeenkomst voor eindgebruikers en klik op [lk ga akkoord].

Als u op [Niet akkoord] klikt, zie *Als u op [Niet akkoord] klikt in de licentie*overeenkomst voor eindgebruikers op pagina 11 voor meer informatie.

14. Controleer of de printer is toegevoegd aan het venster Printers.

Daarmee is de installatie van de printerdriver voltooid. Neem de cd-rom uit het station.

Zie *Eigenschappen van de printerdriver op pagina 11* om de printer te configureren.

Bewaar de cd-rom op een veilige plaats.

#### Als u op [Niet akkoord] klikt in de licentie-overeenkomst voor eindgebruikers

Klik op [Nee] om terug te keren naar het vorige venster en verder te gaan met de installatie. Klik op [Ja] als u de installatie wilt annuleren. Er wordt dan weliswaar een printer toegevoegd aan het venster Printers, maar de printerdriver is niet juist geïnstalleerd.

Wanneer u met de rechtermuisknop op de printer klikt en vervolgens op [Eigenschappen] in het snelmenu klikt, ziet u dat het tabblad Re-installation is toegevoegd aan het eigenschappenvenster van de printerdriver. Volg de aanwijzingen op het tabblad.

Wanneer u de printerdriver opnieuw hebt geïnstalleerd, zie *Eigenschappen van de printerdriver op pagina 11* om de printer in te stellen.

# Eigenschappen van de printerdriver

In dit gedeelte worden printerspecifieke instellingen voor de printerdrivereigenschappen beschreven.

- · Tabblad Configuratie
- Tabblad Opties
- Tabblad Afleveringsinstellingen

**OPMERKING:** U kunt ook de Help raadplegen voor informatie over deze instellingen. Zie *Gebruik van Help op pagina 17* voor informatie over het gebruik van het Help-systeem.

Als u de printerdrivereigenschappen wilt weergeven, selecteert u het printerpictogram in het venster Printers en klikt u op [Eigenschappen] in het menu Bestand.

**OPMERKING:** In deze handleiding worden de schermen voor de WorkCentre M128 gebruikt, maar de toepassingen van de andere producten zijn gelijk aan die van de WorkCentre M128.

# Instellingen op het tabblad Configuratie

In dit gedeelte worden de instellingen van het tabblad Configuratie beschreven.

Selecteer in de Lijst met toepassingen de functie die u wilt instellen en wijzig de instellingen in het vak Wijzigen daaronder.

| Eigenschappen voor Xerox WorkCentre M128 PS                                                                                                    | <u>? ×</u> |
|----------------------------------------------------------------------------------------------------|------------|
| Algemeen Details Papier Illustraties Lettertypen PostScript<br>Watermerken Configuratie Opties Afleveringsinstellingen<br>Lijst met                                                                                                    |            |
| Mode Concept         Uit           Mode Concept         Uit           Mode Concept         Geen           Nieten         Geen           Invoerrichting handmatige invoer         Portret           Scheidingsvellen invoeren vanuit         Geen scheidingsvel           Afdrukken op scheidingsvellen         Blanco scheidingsvellen           Papiersoort (scheidingsvellen)         Printerinstellingen gebruiken           Sets         Uit           Halltoon         Fijne punten           Auto-invoerrichting keuzepapier         Aan           Vervangingslade         Printerinstellingen gebruiken           Originelen gemengde form, afdruk.         Uit           Beschikbaar printergeheugen         15432 KB           Beschikbaar font-cache         3355 KB           Mode Account         Gebruiker |            |
| Instellingen Mode Concept<br>Uit<br><u>H</u> elp Stand. jnst. herst.                                                                                                    |            |
| OK Annuleren Loepa                                                                                                    | issen      |

**OPMERKING:** U kunt standaardwaarden herstellen door te klikken op [Stand.inst. herstellen].

**OPMERKING:** Welke instellingen u kunt selecteren, hangt af van de geïnstalleerde opties. Wijzig deze instellingen alleen nadat u hebt bevestigd dat de optie-instellingen volledig zijn. Zie *Instellingen op het tabblad Opties op pagina 14*.

## Instellingen

**Beeldverbetering** - Hiermee geeft u aan of al dan niet gebruik moet worden gemaakt van de functie Beeldverbetering. Als u [Aan] selecteert, worden randen vloeiender afgedrukt. Hiermee worden gekartelde randen afgerond door de resolutie van het beeld kunstmatig te verhogen. Bij het afdrukken van een bitmapafbeelding die is samengesteld uit grove halftoonpunten, is in bepaalde omstandigheden geen vloeiende kleurgradatie mogelijk. In dat geval selecteert u [Uit].

**Mode Concept** - Hiermee geeft u aan of de hoeveelheid toner al dan niet moet worden verminderd bij het afdrukken van concepten. Wanneer u [Aan] selecteert, worden kleuren lichter afgedrukt. Dit is de aanbevolen optie bij het afdrukken van documenten waarvoor geen hoge afdrukkwaliteit is vereist.

Afdrukmode - Hiermee kunt u instellen of afdruksnelheid, dan wel beeldkwaliteit prioriteit heeft.

**Nieten** - Hiermee geeft u aan of afgedrukte documenten al dan niet moeten worden geniet en waar de nietjes worden aangebracht. U kunt 2 tot 50 vellen van 80 g/m<sup>2</sup> of lichter papier nieten.

**OPMERKING:** In de volgende gevallen is nieten niet mogelijk.

- Wanneer op het tabblad Geavanceerd iets anders dan Afwerkopvangbak is geselecteerd als Afleveringsbestemming.
- Wanneer Staffelen per opdracht is geselecteerd.

**Handmatige invoerrichting** - Hiermee geeft u de papierrichting aan bij handmatige invoer van papier. Wanneer u papier met de korte kant eerst invoert, selecteert u [Landschap]. Wanneer u papier met de lange kant eerst invoert, selecteert u [Portret].

**Staffelen** - Afzonderlijke opdrachten en sets kopieën worden uitgevoerd naar verschillende zijden van de opvangbak.

**Scheidingsvellen invoeren vanuit** - Geeft aan vanaf welke papierlade scheidingsvellen voor transparanten worden ingevoerd. Wanneer [Auto] wordt geselecteerd, wordt de op het apparaat geïnstalleerde lade gebruikt voor de invoer.

**Afdrukken op scheidingsvellen** - Hiermee geeft u aan of al dan niet op de scheidingsvellen voor transparanten en op de transparanten zelf moet worden afgedrukt.

**Papiersoort (Scheidingsvellen)** - Hiermee geeft u een papiersoort voor de scheidingsvellen voor transparanten op.

**Sets** - Hiermee geeft u aan of een opdracht met meerdere pagina's per set worden uitgevoerd. **Halftoon** - Hiermee geeft u de halftooninstellingen voor het afdrukken op.

Selecteer [Fijne punten] voor het kleinformaat halftoonpunt dat doorgaans wordt gebruikt in PostScript.

Selecteer [Dikke punten] voor een grovere punt.

Selecteer [Type 3] voor de halftooninstelling die ook in PCL wordt gebruikt.

Auto-invoerrichting keuzepapier - Hiermee kunt u de richting van het keuzepapier al dan niet corrigeren.

**Vervangingslade** - Hiermee geeft u aan welke actie moet worden ondernomen wanneer het papier voor het afdrukformaat niet in het apparaat is geladen.

**Printerinstellingen gebruiken** - Gebruik de printerinstellingen. Deze instellingen kunnen worden bevestigd op het bedieningspaneel.

**Schermbericht** - Hiermee geeft u berichten over de papiertoevoer weer op het bedieningspaneel. Afdrukken is pas mogelijk nadat papier is geladen.

**Meest gelijkende formaat gebruiken (auto-passen)** - Hiermee selecteert u het meest gelijkende papierformaat en wordt het beeldformaat dienovereenkomstig aangepast.

**Meest gelijkende formaat gebruiken (niet zoomen)** - Hiermee selecteert u het meest gelijkende papierformaat en wordt het beeld op dezelfde grootte afgedrukt.

**Groter formaat gebruiken (auto-passen)** - Hiermee selecteert u groter papier dan het origineelformaat en wordt het beeldformaat dienovereenkomstig aangepast.

**Groter formaat gebruiken (niet zoomen)** - Hiermee selecteert u groter papier dan het origineelformaat en wordt het beeld op dezelfde grootte afgedrukt.

Invoeren via handmatige invoer - Hiermee voert u afdrukmateriaal handmatig in.

**Originelen van gemengde formaten afdrukken** - Hiermee stelt u de richting in van het beeld op de tweede zijde bij 2-zijdig afdrukken.

Beschikbaar printergeheugen - Typ in het vak Bewerken de hoeveelheid bruikbaar printergeheugen (in KB). Het is in de meeste gevallen niet nodig deze waarde te wijzigen.
Beschikbaar font-cache - Typ in het vak Bewerken de hoeveelheid geheugen die beschikbaar is voor de fontcache (in KB). Het is in de meeste gevallen niet nodig deze waarde te wijzigen.
Mode Account - Hiermee geeft u aan of alle gebruikers, dan wel alleen systeembeheerders verificatie-instellingen kunnen wijzigen.

## Instellingen op het tabblad Opties

In dit gedeelte worden de instellingen van het tabblad Opties beschreven.

Selecteer de items in Hardware-opties en wijzig ze in het vak Wijzigen daaronder. Om deze functie te kunnen gebruiken, moet u op dit tabblad de juiste instellingen definiëren.

| igenschappen voor Xero                                                                                                    | x WorkCentre M128 PS                                                                            | ?     |
|----------------------------------------------------------------------------------------------------|-------------------------------------------------------------------------------------------------|-------|
| Algemeen Details<br>Watermerken Co                                                                                                    | Papier   Illustraties   Lettertypen   PostScript<br>nfiguratie Opties   Afleveringsinstellingen |       |
| Hardware-gpties<br>Harde-schijt<br>Lade-opties<br>Afwerkeenheid<br>Papierformaat 8K/16K<br>Geheugen<br>Instellingen voor:<br>Niet beschikbaar | Niet beschikbaar<br>Niet beschikbaar<br>Serie AB<br>Vereenvoudigd Chinees<br>Standaard 256 MB   |       |
|                                                                                                    | <u>Printer zoeken/printerinfo</u>                                                               |       |
|                                                                                                    | Help                                                                                            |       |
|                                                                                                    | OK Annuleren Ioepa                                                                              | isser |

**OPMERKING:** U kunt standaardwaarden herstellen door te klikken op [Stand.inst. herstellen].

#### Instellingen

**Harde schijf** - Hiermee geeft u aan of de Harde schijf (optioneel) al dan niet is geïnstalleerd. Als dat het geval is, stelt u de optie in op [Beschikbaar].

Lade-opties - Hiermee stelt u het op het apparaat geïnstalleerde type papierlade in.

Wanneer [Eenheid met 2 laden] wordt geselecteerd, kunnen Lade 3 en Lade 4 worden gebruikt. Wanneer [Eenheid 2 laden (grote lade)] wordt geselecteerd, kunnen Lade 3 en Lade 4 worden gebruikt als grote papierlade.

**Afwerkeenheid** - Hiermee geeft u aan of de (optionele) afwerkeenheid is geïnstalleerd. Als dat het geval is, stelt u de optie in op [Beschikbaar].

**Papierformaat** - Hiermee kunt u de papierformaatgroep voor verschillende gebieden opgeven om de selectie mogelijk te maken van papierformaten die in een bepaald gebied gangbaar zijn.

**Papierformaat (8K/16K)** - Geef uw taalvoorkeur aan om de gewenste set papierformaat van 8K en 16K in te schakelen.

Geheugen - Hiermee geeft u de hoeveelheid printergeheugen op.

## Instellingen op het tabblad Afleveringsinstellingen

In dit gedeelte worden de instellingen van het tabblad Afleveringsinstellingen beschreven.

| enschappen voor Xer                                                                                                    | ox WorkCentre M128 PS                      | <u>?×</u> |
|----------------------------------------------------------------------------------------------------|--------------------------------------------|-----------|
| Algemeen Details                                                                                                    | Papier Illustraties Lettertypen PostScript | -         |
| Opdrachttype <u>Opdrachttype</u> <u>Opdrachttype</u> <u>Gebruikers-ID:</u> <u>Ioegangscode:</u> Document <u>n</u> aam opha | Normale afdruk                             |           |
| Starttijd afdrukken:                                                                                                    |                                            |           |
| Afdrukformaat:                                                                                                    | Hetzelfde als papierformaat                |           |
| Voor <u>b</u> lad:                                                                                                    | nterinstellingen gebruiken 💌               |           |
| Opdrachtbevestiging                                                                                                    | per e-mail                                 |           |
| <u>E</u> -mailadres:                                                                                                    |                                            |           |
| <ul> <li>✓ Waarschuwing weerg</li> <li>☐ Beeldrotatie (180 grad</li> </ul>                                                 | jeven over Afleveringsinstel<br>den        |           |
|                                                                                                    | Printer zoeken/stat <u>u</u> sinfo         |           |
|                                                                                                    | Info Help Stand. inst. herst.              |           |
|                                                                                                    | OK Annuleren Ioepa                         | ssen      |

**OPMERKING:** U kunt standaardwaarden herstellen door te klikken op [Stand.inst. herstellen].

#### Opdrachttype

U kunt de afdrukfunctie opgeven voor Beveiligde afdruk, Proefafdruk en Uitgestelde afdruk.

Met Beveiligde afdruk worden afdrukopdrachten tijdelijk opgeslagen in de printer en vervolgens afgedrukt wanneer daartoe opdracht wordt gegeven via het bedieningspaneel.

Met Proefafdruk wordt slechts één kopie afgedrukt wanneer er meerdere kopieën zijn opgegeven. Als er geen problemen zijn, kunnen de overige kopieën worden afgedrukt.

Met Uitgestelde afdruk worden afdrukopdrachten tijdelijk opgeslagen in de printer, waarna ze op het geplande tijdstip worden afgedrukt.

U kunt Beveiligde afdruk, Proefafdruk of Uitgestelde afdruk gebruiken door op het tabblad Configuratie de gebruikers-ID en de toegangscode voor Print Type op te geven. De opgegeven toegangscode wordt weergeven met asterisks (\*).

**Normale afdruk** - Selecteer deze optie wanneer u geen beveiligde afdrukken, proefafdrukken of uitgestelde afdrukken wilt uitvoeren.

**Beveiligde afdruk** - Selecteer deze optie wanneer u beveiligde afdrukken wilt uitvoeren. **Proefafdruk** - Selecteer deze optie wanneer u proefafdrukken wilt uitvoeren.

**OPMERKING:** Als u Opdrachttype gebruikt, moet de instelling Sets zijn geselecteerd op het tabblad Paginainstelling in het menu Bestand van de toepassing.

Uitgestelde afdruk - Selecteer deze optie wanneer u uitgestelde afdrukken wilt uitvoeren.

Raadpleeg het online Help-systeem voor meer informatie over het gebruik van de printer.

**Gebruikers-ID** - Hiermee geeft u de gebruikers-ID voor het opdrachttype weer. De weergegeven gebruikers-ID is de ID zoals opgegeven op het tabblad Configuratie. Deze optie kan alleen worden geselecteerd wanneer de instelling op het tabblad Configuratie gedefinieerd is. Dit is een alleen-lezen item dat hier niet kan worden gewijzigd.

**Toegangscode** - Hiermee geeft u de toegangscode voor beveiligde afdrukken weer zoals opgegeven op het tabblad Configuratie. Elk ingevoerd teken wordt weergeven als een asterisk (\*). Deze optie kan alleen worden geselecteerd wanneer de instelling op het tabblad Configuratie gedefinieerd is. Dit is een alleen-lezen item dat hier niet kan worden gewijzigd.

**Documentnaam ophalen** - Selecteer de methode om de documentnaam op te geven. Als u Auto-ophalen hebt geselecteerd, kan een documentnaam van maximaal 24 alfanumerieke tekens worden opgegeven.

**Documentnaam** - Wanneer u "Documentnaam invoeren" hebt opgegeven in de lijst Documentnaam ophalen, kan een documentnaam van maximaal 24 alfanumerieke tekens worden opgegeven.

**Starttijd afdrukken** - Hiermee geeft u op wanneer een uitgestelde afdruk moet worden afgedrukt. Plaats de cursor in het vak voor uren of minuten en klik op het driehoekje-omhoog of -omlaag om de starttijd op te geven. U kunt de tijd ook instellen door de tijd rechtstreeks in de vakken te typen. De standaardinstelling is 00:00.

#### Instellingen

**Afdrukformaat** - Hiermee geeft u het papierformaat voor afdrukken op. Da afdruk wordt automatisch vergroot of verkleind, afhankelijk van het hier geselecteerde papierformaat en van het papierformaat geselecteerd op het tabblad Papier.

Als u bijvoorbeeld [B5] selecteert bij Papierformaat op het tabblad Papier en vervolgens [A4] selecteert als Afdrukformaat, wordt de uitvoer automatisch vergroot en afgedrukt.

Wanneer u [Geen] selecteert, wordt de opdracht afgedrukt op basis van het Papierformaat zoals geselecteerd in de toepassing.

**Voorblad** - Hiermee geeft u aan of er al dan niet een voorblad moet worden toegevoegd aan de uitvoer.

Wanneer u [Printerinstellingen gebruiken] selecteert, worden de printerinstellingen gebruikt.

Wanneer u [Afdrukken als startpagina] selecteert, wordt het voorblad afgedrukt met behulp van de startpagina.

**Opdrachtbevestiging per e-mail** - Hiermee geeft u aan of al dan niet gebruik wordt gemaakt van de Mailberichtservice om het einde van de afdrukopdracht te laten melden via e-mail. De standaardinstelling is [Uit].

E-mailadres - Hiermee geeft u het e-mailadres voor de Mailberichtservice op.

**Waarschuwing weergeven over Afleveringsinstellingen** - Tijdens het afdrukken controleert de printerdriver of de instelling voor Afdrukformaat in conflict is met andere instellingen.

Wanneer deze optie is ingeschakeld, wordt een dialoogvenster weergegeven als er tijdens het afdrukken een conflict optreedt. Controleer de inhoud van het dialoogvenster en verhelp het conflict zodat het afdrukken kan worden voortgezet.

Wanneer de optie niet is ingeschakeld, verschijnt er geen conflictdialoogvenster, maar wordt de instelling die het conflict veroorzaakt, automatisch gecorrigeerd en wordt het afdrukken voortgezet.

**Beeldrotatie (180 graden)** - Schakel deze optie in om de afdrukken 180° te draaien. De standaardinstelling is [Uit].

# Gebruik van Help

Hieronder wordt beschreven hoe u het Help-systeem kunt gebruiken.

- Als u op klikt, wordt naast de aanwijzer een vraagteken (?) weergegeven. U kunt nu klikken op items waarvoor u uitleg nodig hebt. Er wordt dan een pop-upvenster met relevante informatie geopend. Klik in het pop-upvenster om het weer te sluiten.
- 2. Als u op [Help] klikt, wordt een beschrijving van het huidige tabblad weergegeven.

# 3 Gebruik onder Windows NT 4.0

In dit hoofdstuk vindt u de volgende informatie:

- De software
  - Gebundelde software
  - Hardware- en softwarevereisten
- De Adobe PostScript-printerdriver installeren
  - Installatieprocedure
- Apparaatopties en printerinstellingen
  - Instellingen op het tabblad Apparaatinstellingen
  - Instellingen op het tabblad Configuratie
  - Instellingen op het tabblad Geavanceerd
  - Instellingen op het tabblad Afleveringsinstellingen
- · Gebruik van Help

# De software

In dit gedeelte wordt een beschrijving gegeven van de software voor Windows NT 4.0 op de cd-rom PostScript Driver Library.

## Gebundelde software

De volgende items zijn opgenomen.

Adobe PostScript-printerdriver (versie 5.2.2) en PPD-bestanden - Adobe PostScript-driver en PPD-bestanden (voor Windows NT 4.0).

**ATM (Adobe Type Manager) (versie 4.0)** - Helpt u bij de installatie van letterbeelden en het activeren en beheren van fonts.

**Adobe-schermfonts (TrueType/PostScript)** - 136 schermfonts (19 TrueType- en 117 PostScript-fonts), die compatibel zijn met de printerfonts. ATM wordt gebruikt voor het installeren van de PostScript-schermfonts. Wanneer u deze fonts gebruikt om af te drukken, is het raadzaam de Adobe PostScript (5.2.2)-printerdriver te gebruiken.

**Adobe Acrobat Reader** - Hiermee kunt u PDF-bestanden op alle belangrijke computerplatforms weergeven en afdrukken.

## Hardware- en softwarevereisten

De minimale systeemvereisten voor de Windows NT 4.0-printerdriver worden hieronder beschreven.

#### Computersysteem

Pc met Windows NT 4.0 als besturingssysteem.

#### Basissoftware

Windows NT Workstation 4.0/Windows NT Server 4.0 (Service Pack 6a of hoger)

# De Adobe PostScript-printerdriver installeren

Installeer de Adobe PostScript 5.2.2-printerdriver voor Windows NT aan de hand van de volgende procedure.

U kunt de installatie van de printerdriver annuleren door tijdens de installatieprocedure op [Annuleren] in het dialoogvenster te klikken. U kunt ook op [Vorige] klikken om de instellingen in dit dialoogvenster te verwijderen en terug te keren naar het vorige dialoogvenster.

## Installatieprocedure

1. Start Windows NT 4.0.

**OPMERKING:** Meld u aan als lid van de groep Hoofdgebruikers of als Administrator. Raadpleeg de documentatie bij Windows NT 4.0 voor informatie over de groep Hoofdgebruikers.

- 2. Klik op het menu Start, wijs Instellingen aan en klik op [Printers].
- 3. Dubbelklik op [Printer toevoegen] in het venster Printers.
- 4. Selecteer de wijze waarop de printer op de computer is aangesloten en klik op [Volgende]. Selecteer [Deze computer] als de printer rechtstreeks op de computer is aangesloten of op het netwerk in een TCP/IP(LPD)-omgeving. Selecteer [Netwerkafdrukserver] in alle andere gevallen. Hieronder ziet u een voorbeeld van een lokale printer.

**OPMERKING:** Als u [Netwerkafdrukserver] hebt geselecteerd, geeft u de doelprinter op in het dialoogvenster Printer verbinden.

- 5. Selecteer de poort voor de printer en klik op [Volgende].
- 6. Plaats de cd-rom PostScript Driver Library in het cd-rom-station.
- 7. Klik op [Diskette].

- 8. Typ "Stationsnaam:\English\PrinterDriver\NT40" in het vak "Bestanden van fabrikant kopiëren van:" en klik op [OK]. In deze handleiding wordt "E:" gebruikt als cd-rom-station. Gebruikt u een ander station voor de cd-rom, geef dan de desbetreffende stationsnaam op.
- **OPMERKING:** Klik op [Bladeren] om te zoeken naar een map op de cd-rom.
- 9. Selecteer uw printermodel in de lijst Printers en klik op [Volgende].
- **10.** Typ de printernaam, geef aan of u de printer wilt instellen als standaardprinter en klik op [Volgende].
- **11.** Selecteer [Niet gedeeld] en klik op [Volgende].

Het verdient aanbeveling de driver op elke computer te installeren met behulp van de juiste procedure voor elk besturingssysteem.

- Geef aan of u al dan niet een testpagina wilt afdrukken en klik op [Voltooien].
   De installatie wordt uitgevoerd.
- 13. Lees de licentie-overeenkomst voor eindgebruikers en klik op [lk ga akkoord].

Als u op [Niet akkoord] klikt, zie *Als u op [Niet akkoord] in de Gebruiksrechtovereenkomst klikt op pagina 21* voor meer informatie.

14. Controleer of de printer is toegevoegd aan het venster Printers.

Daarmee is de installatie van de printerdriver voltooid. Neem de cd-rom uit het station.

Zie Apparaatopties en printerinstellingen op pagina 22 om de printer te configureren.

Bewaar de cd-rom op een veilige plaats.

#### Als u op [Niet akkoord] in de Gebruiksrechtovereenkomst klikt

Klik op [Nee] om terug te keren naar stap 13 en verder te gaan met de installatie.

Klik op [Ja] als u de installatie wilt annuleren. Er wordt dan weliswaar een printer toegevoegd aan het venster Printers, maar de printerdriver is niet juist geïnstalleerd.

Selecteer de printer en klik op [Eigenschappen] in het menu Bestand. Het tabblad Re-installation is nu toegevoegd aan het dialoogvenster met de printerdrivereigenschappen. Volg de aanwijzingen op het tabblad.

Nadat u de printerdriver opnieuw hebt geïnstalleerd, zie *Apparaatopties en printerinstellingen op pagina 22* om de printer in te stellen.

**OPMERKING:** In deze handleiding worden de schermen voor de WorkCentre M128 gebruikt, maar de toepassingen van de andere producten zijn gelijk aan die van de WorkCentre M128.

# Apparaatopties en printerinstellingen

In dit gedeelte worden printerspecifieke instellingen voor de printerdrivereigenschappen en voorinstellingen voor documenten beschreven.

- Installeerbare opties op het tabblad Apparaatinstellingen
- Tabblad Configuratie
- Printerspecifieke gedeelten onder Apparaatinstellingen op het tabblad Geavanceerd
- Tabblad Afleveringsinstellingen

**OPMERKING:** Raadpleeg de Help voor meer informatie over deze instellingen. Zie *Gebruik van Help op pagina 30.* 

U opent het tabblad Apparaatinstellingen of Configuratie door de printer te selecteren in het venster Printers, waarna u op [Eigenschappen] in het menu Bestand klikt.

U opent het tabblad Afleveringsinstellingen of Configuratie door de printer te selecteren in het venster Printers, waarna u op [Standaardwaarden document] in het menu Bestand klikt.

## Instellingen op het tabblad Apparaatinstellingen

In dit gedeelte wordt de optie Installeerbare opties op het tabblad Apparaatinstellingen beschreven. U moet op dit tabblad de juiste instellingen definiëren om foutloos afdrukken te garanderen.

Selecteer de items onder Installeerbare opties en wijzig de instellingen in het vak Instelling wijzigen onder op het tabblad.

| ۰ | Xerox WorkCentre I                                                                                                    | M128 PS Eigensc                                                                                                    | happen                                                                                             |                                | ?>   |
|---|----------------------------------------------------------------------------------------------------|----------------------------------------------------------------------------------------------------|----------------------------------------------------------------------------------------------------|--------------------------------|------|
|   | Algemeen<br>Beveiliging                                                                                                    | Poorten<br>Apparaa                                                                                                    | Planning<br> <br> tinstellingen                                                                    | Printers delen<br>Configuratie |      |
|   | Contractions of the sector of the sector of | r wachten:<300 sectootte om als omtrek t<br>rootte om als omtrek t<br>rootte om als bitmap l<br>e opties<br>en: <standaard 256="" m<br="">shijf:<niet beschikbaa<br="">enheid:<niet beschikbaa<br="">enheid:<niet beschikbaa<br="">maat:<serie ab=""><br/>maat:<serie ab=""><br/>maa</serie></serie></niet></niet></niet></standaard> | onden><br>e downloaden:<100 p<br>te downloaden:<600 p<br>IB><br>ar><br>baar><br>envoudigd Chinees> | pixel(s)>                      |      |
|   |                                                                                                    |                                                                                                    | <u> </u>                                                                                           | Annuleren                      | Help |

#### Instellingen

Geheugen - Hiermee geeft u de hoeveelheid printergeheugen op.

**Harde schijf** - Hiermee geeft u aan of de Harde schijf (optioneel) al dan niet is geïnstalleerd. Als dat het geval is, stelt u de optie in op [Beschikbaar].

Lade-opties - Hiermee stelt u het op het apparaat geïnstalleerde type papierlade in.

Wanneer [Eenheid met 2 laden] wordt geselecteerd, kunnen Lade 3 en Lade 4 worden gebruikt.

Wanneer [Eenheid 2 laden (grote lade)] wordt geselecteerd, kunnen Lade 3 en Lade 4 worden gebruikt als grote papierlade.

**Afwerkeenheid** - Hiermee geeft u aan of de (optionele) afwerkeenheid is geïnstalleerd. Als dat het geval is, stelt u de optie in op [Beschikbaar].

**Regionale papierinstelling** - Hiermee kunt u de papierformaatgroep voor verschillende gebieden opgeven om de selectie mogelijk te maken van papierformaten die in een bepaald gebied gangbaar zijn.

**Papierformaat (8K/16K)** - Geef uw taalvoorkeur aan om de gewenste set papierformaat van 8K en 16K in te schakelen.

# Instellingen op het tabblad Configuratie

| Algemeen                                               | Poorten                                                                                         | Planning                                                                             | ) Printers delen                               |
|--------------------------------------------------------|-------------------------------------------------------------------------------------------------|--------------------------------------------------------------------------------------|------------------------------------------------|
| Beveiliging                                            | Apparaatii                                                                                      | nstellingen                                                                          | Configuratie                                   |
| Mode <u>A</u> ccount:<br>Gebruiker                     | T                                                                                               |                                                                                      |                                                |
| Gedetailleerde geb                                     | ruikersinstellingen                                                                             |                                                                                      |                                                |
| Snel afdrukken                                         | kken selecteren als er                                                                          | problemen zijn met                                                                   | de                                             |
| andruksne<br>applicatie.<br>sommige t<br>dit selectie  | neid wegens het gebri<br>Wanneer deze optie v<br>oepassingen niet word<br>wakje niet ingeschake | uik van een specifii<br>wordt geselecteerd,<br>en gebruikt. Gewoi<br>k?              | eke<br>, kunnen<br>onlijk is                   |
| adduksne     applicatie     sommige t     dit selectie | heid wegens het gebi<br>Wanneer deze optie v<br>oepassingen niet word<br>wakje niet ingeschake  | uik van een specitik<br>wordt geselecterd,<br>en gebruikt. Gewoo<br>k?<br>info Stand | eke<br>, kunnen<br>onlijk is<br>, jnst. herst. |

In dit gedeelte worden de instellingen van het tabblad Configuratie beschreven.

**OPMERKING:** U kunt standaardwaarden herstellen door te klikken op [Stand.inst. herstellen].

## Instellingen

**Mode Account** - Hiermee geeft u aan of alle gebruikers, dan wel alleen systeembeheerders verificatie-instellingen kunnen wijzigen.

Gedetailleerde gebruikersinstellingen - Hiermee stelt u de verificatiegegevens in.

**Standaard gebruikersinstellingen gebruiken** - De hier ingestelde waarden worden gebruikt als verificatieparameters.

- Naam opdrachteigenaar selecteren Hiermee selecteert u hoe de gebruikers-ID wordt opgegeven.
- Naam opdrachteigenaar Geef een gebruikers-ID op.
- Toegangscode Voer de toegangscode in voor de gebruikers-ID.
- Account-ID Voer een account-ID in.
- Kosten-ID Voer een gebruikers-ID in voor Betaald afdrukken.
- **Toegangscode** Voer de toegangscode in voor de kosten-ID.

**Gebruiker om instellingen vragen** - Als u deze optie selecteert, wordt elke keer het dialoogvenster [Gebruikersgegevens invoeren] geopend wanneer een afdrukopdracht wordt gestart. De gebruiker wordt dan gevraagd verificatiegegevens zoals een gebruikers-ID op te geven.

- Vorige gebruikersgegevens tonen Schakel deze optie in als u de gebruikersgegevens wilt opslaan die zijn ingevoerd in het dialoogvenster [Gebruikersgegevens invoeren]. De gegevens worden dan de volgende keer standaard weergegeven.
- Gebruikers-ID verbergen (\*\*\*) Hiermee kunt u aangeven of een gebruikers-ID bij het invoeren ervan al dan niet moet worden weergegeven.
- Account -ID verbergen (\*\*\*) Hiermee kunt u aangeven of een account-ID bij het invoeren ervan al dan niet moet worden weergegeven.

**Snel afdruken** - Met deze optie kunt u de afdruksnelheid verhogen bij gebruik van toepassingen die rechtstreeks PostScript genereren.

**Printer zoeken/printerinfo** - Als u deze optie selecteert wanneer het apparaat wordt gebruikt als netwerkprinter, wordt de installatiestatus voor de printeroptie gecontroleerd aan de hand van de printerpoort waarop de printer is aangesloten. De status wordt vervolgens overgenomen door de instelling Hardware-opties.

## Instellingen op het tabblad Geavanceerd

In dit gedeelte worden de instellingen onder Printerfuncties op het tabblad Geavanceerd beschreven.

Selecteer de items bij Printerfuncties onder Documentopties op het tabblad Geavanceerd en wijzig de instellingen in het vak Instelling wijzigen onder op het tabblad.

| Standaardwaa      | rde voor Xerox WorkCentre M128 PS                                                                    | ?    |
|-------------------|----------------------------------------------------------------------------------------------------|------|
| Pagina-instelling | Geavanceerd Afleveringsinstellingen                                                                  |      |
|                   |                                                                                                    |      |
| 📄 🐔 Prir          | iterfuncties                                                                                         |      |
| - P               | Afleveringsbestemming: <middelste opvangbak=""></middelste>                                          |      |
| - Pa              | Staffelen: <geen></geen>                                                                             |      |
| - Ba              | Scheidingsvellen invoeren vanuit: <geen scheidingsvel:<="" td=""><td></td></geen>                    |      |
| - Ba              | Afdrukken op scheidingsvellen: <blanco scheidingsvelle<="" td=""><td></td></blanco>                  |      |
| - Ba              | Papiersoort (scheidingsvellen): <printerinstellingen gebru<="" td=""><td></td></printerinstellingen> |      |
| - <b>b</b>        | Nieten: <geen></geen>                                                                                |      |
| - Ba              | Invoerrichting handmatige invoer: <portret></portret>                                                |      |
| - <b>a</b> a      | Mode Afdrukken: <standaard></standaard>                                                              |      |
| - ka              | Halftoon: <fijne punten=""></fijne>                                                                  |      |
|                   |                                                                                                    |      |
| - 'Afleweringsber | terming'instelling wijzigen                                                                          |      |
| Anoveningsber     |                                                                                                    |      |
|                   |                                                                                                    |      |
|                   | a Middelste opvangbak                                                                                |      |
|                   | Afwerkopyangbak                                                                                      |      |
|                   |                                                                                                    |      |
|                   |                                                                                                    |      |
|                   |                                                                                                    |      |
|                   |                                                                                                    |      |
|                   | OK Annuleren                                                                                         | Help |

**OPMERKING:** Welke instellingen u kunt selecteren, hangt af van de geïnstalleerde opties. Wijzig deze instellingen alleen nadat u hebt bevestigd dat de optie-instellingen volledig zijn. Zie *Instellingen op het tabblad Apparaatinstellingen op pagina 22*.

## Instellingen

Afleveringsbestemming - Hiermee geeft u de afleveringsbestemming op.

**OPMERKING:** Welke items u kunt selecteren, wordt bepaald door het gegeven of de optionele zij-opvangbak of afwerkeenheid is geïnstalleerd.

**Staffelen** - Afzonderlijke opdrachten en sets kopieën worden uitgevoerd naar verschillende zijden van de opvangbak.

**Scheidingsvellen invoeren vanuit** - Geeft aan vanaf welke papierlade scheidingsvellen voor transparanten worden ingevoerd. Wanneer [Auto] wordt geselecteerd, wordt de op het apparaat geïnstalleerde lade gebruikt voor de invoer.

**Afdrukken op scheidingsvellen** - Hiermee geeft u aan of al dan niet op de scheidingsvellen voor transparanten en op de transparanten zelf moet worden afgedrukt.

**Papiersoort (scheidingsvellen)** - Hiermee geeft u een papiersoort voor de scheidingsvellen voor transparanten op.

**Nieten** - Hiermee geeft u aan of afgedrukte documenten al dan niet moeten worden geniet en waar de nietjes worden aangebracht. U kunt 2 tot 50 vellen van 80 g/m<sup>2</sup> of lichter papier nieten.

OPMERKING: In de volgende gevallen is nieten niet mogelijk.

- Wanneer op het tabblad Geavanceerd iets anders dan Afwerkopvangbak is geselecteerd als Afleveringsbestemming.
- Wanneer Staffelen per opdracht is geselecteerd.

**Invoerrichting handmatige invoer** - Hiermee geeft u de papierrichting aan bij handmatige invoer van papier. Wanneer u papier met de korte kant eerst invoert, selecteert u [Landschap]. Wanneer u papier met de lange kant eerst invoert, selecteert u [Portret].

**Mode Afdrukken** - Hiermee kunt u instellen of afdruksnelheid, dan wel beeldkwaliteit prioriteit heeft.

Halftoon - Hiermee geeft u de halftooninstellingen voor het afdrukken op.

Selecteer [Fijne punten] voor het kleinformaat halftoonpunt dat doorgaans wordt gebruikt in PostScript.

Selecteer [Dikke punten] voor een grovere punt.

Selecteer [Type 3] voor de halftooninstelling die ook in PCL wordt gebruikt.

**Beeldverbetering** - Hiermee geeft u aan of al dan niet gebruik moet worden gemaakt van de functie Beeldverbetering. Als u [Aan] selecteert, worden randen vloeiender afgedrukt. Hiermee worden gekartelde randen afgerond door de resolutie van het beeld kunstmatig te verhogen. Bij het afdrukken van een bitmapafbeelding die is samengesteld uit grove halftoonpunten, is in bepaalde omstandigheden geen vloeiende kleurgradatie mogelijk. In dat geval selecteert u [Uit].

**Mode Concept** - Hiermee geeft u aan of de hoeveelheid toner al dan niet moet worden verminderd bij het afdrukken van concepten. Wanneer u [Aan] selecteert, worden kleuren lichter afgedrukt. Dit is de aanbevolen optie bij het afdrukken van documenten waarvoor geen hoge afdrukkwaliteit is vereist.

**Auto-invoerrichting keuzepapier** - Hiermee kunt u de richting van het keuzepapier al dan niet corrigeren.

**Vervangingslade** - Hiermee geeft u aan welke actie moet worden ondernomen wanneer het papier voor het afdrukformaat niet in het apparaat is geladen.

**Printerinstellingen gebruiken** - Gebruik de printerinstellingen. Deze instellingen kunnen worden bevestigd op het bedieningspaneel.

**Schermbericht** - Hiermee geeft u berichten over de papiertoevoer weer op het bedieningspaneel. Afdrukken is pas mogelijk nadat papier is geladen.

**Meest gelijkende formaat gebruiken (auto-passen)** - Hiermee selecteert u het meest gelijkende papierformaat en wordt het beeldformaat dienovereenkomstig aangepast.

**Meest gelijkende formaat gebruiken (niet zoomen)** - Hiermee selecteert u het meest gelijkende papierformaat en wordt het beeld op dezelfde grootte afgedrukt.

**Groter formaat gebruiken (auto-passen)** - Hiermee selecteert u groter papier dan het origineelformaat en wordt het beeldformaat dienovereenkomstig aangepast.

**Groter formaat gebruiken (niet zoomen)** - Hiermee selecteert u groter papier dan het origineelformaat en wordt het beeld op dezelfde grootte afgedrukt.

Invoeren via handmatige invoer - Hiermee voert u afdrukmateriaal handmatig in.

**Originelen van gemengde formaten afdrukken** - Hiermee stelt u de richting in van het beeld op de tweede zijde bij 2-zijdig afdrukken.

# Instellingen op het tabblad Afleveringsinstellingen

| Pagina-instelling   Geavanceerd | Afleveringsinstellingen |  |
|---------------------------------|-------------------------|--|
| - Opdrachttype                  |                         |  |
| Opdrachttype:                   | Normale afdruk.         |  |
| <u>G</u> ebruikers-ID:          |                         |  |
| <u>I</u> oegangscode:           |                         |  |
| Documentnaam ophalen:           | Auto-ophalen            |  |
| Documentnaam:                   |                         |  |
| Starttijd afdrukken:            | 00 : 00                 |  |
| Voorblad: Printerins            | stellingen gebruiken 💌  |  |
| E Beeldrotatie (180 graden)     |                         |  |
| Drinker an allow details info   | Info Stand inst herst   |  |

In dit gedeelte worden de instellingen van het tabblad Afleveringsinstellingen beschreven.

**OPMERKING:** U kunt standaardwaarden herstellen door te klikken op [Stand.inst. herstellen].

## Opdrachttype

U kunt de afdrukfunctie opgeven voor Beveiligde afdruk, Proefafdruk en Uitgestelde afdruk.

Met Beveiligde afdruk worden afdrukopdrachten tijdelijk opgeslagen in de printer en vervolgens afgedrukt wanneer daartoe opdracht wordt gegeven via het bedieningspaneel.

Met Proefafdruk wordt slechts één kopie afgedrukt wanneer er meerdere kopieën zijn opgegeven. Als er geen problemen zijn, kunnen de overige kopieën worden afgedrukt.

Met Uitgestelde afdruk worden afdrukopdrachten tijdelijk opgeslagen in de printer, waarna ze op het geplande tijdstip worden afgedrukt.

U kunt Beveiligde afdruk, Proefafdruk of Uitgestelde afdruk gebruiken door op het tabblad Configuratie de gebruikers-ID en de toegangscode voor Print Type op te geven. De opgegeven toegangscode wordt weergeven met asterisks (\*).

**Normale afdruk** - Selecteer deze optie wanneer u geen beveiligde afdrukken, proefafdrukken of uitgestelde afdrukken wilt uitvoeren.

**Beveiligde afdruk** - Selecteer deze optie wanneer u beveiligde afdrukken wilt uitvoeren.

Proefafdruk - Selecteer deze optie wanneer u proefafdrukken wilt uitvoeren.

**OPMERKING:** De instelling Sets moet zijn geselecteerd op het tabblad Page Setup wanneer u Print Type gebruikt.

**Uitgestelde afdruk** - Selecteer deze optie wanneer u uitgestelde afdrukken wilt uitvoeren.

Raadpleeg het online Help-systeem voor meer informatie over het gebruik van de printer.

**Gebruikers-ID** - Hiermee geeft u de gebruikers-ID voor het opdrachttype weer. De weergegeven gebruikers-ID is de ID zoals opgegeven op het tabblad Configuratie. Deze optie kan alleen worden geselecteerd wanneer de instelling op het tabblad Configuratie gedefinieerd is. Dit is een alleen-lezen item dat hier niet kan worden gewijzigd.

**Toegangscode** - Hiermee geeft u de toegangscode voor beveiligde afdrukken weer zoals opgegeven op het tabblad Configuratie. Elk ingevoerd teken wordt weergeven als een asterisk (\*). Deze optie kan alleen worden geselecteerd wanneer de instelling op het tabblad Configuratie gedefinieerd is. Dit is een alleen-lezen item dat hier niet kan worden gewijzigd.

**Documentnaam ophalen** - Selecteer de methode om de documentnaam op te geven. Als u Auto-ophalen hebt geselecteerd, kan een documentnaam van maximaal 24 alfanumerieke tekens worden opgegeven.

**Documentnaam** - Wanneer u "Documentnaam invoeren" hebt opgegeven in de lijst Documentnaam ophalen, kan een documentnaam van maximaal 24 alfanumerieke tekens worden opgegeven.

**Starttijd afdrukken** - Hiermee geeft u op wanneer een uitgestelde afdruk moet worden afgedrukt. Plaats de cursor in het vak voor uren of minuten en klik op het driehoekjeomhoog of -omlaag om de starttijd op te geven. U kunt de tijd ook instellen door de tijd rechtstreeks in de vakken te typen. De standaardinstelling is 00:00.

## Instellingen

**Voorblad** - Hiermee geeft u aan of er al dan niet een voorblad moet worden toegevoegd aan de uitvoer.

Wanneer u [Printerinstellingen gebruiken] selecteert, worden de printerinstellingen gebruikt.

Wanneer u [Afdrukken als startpagina] selecteert, wordt het voorblad afgedrukt met behulp van de startpagina.

**Opdrachtbevestiging per e-mail** - Hiermee geeft u aan of al dan niet gebruik wordt gemaakt van de Mailberichtservice om het einde van de afdrukopdracht te laten melden via e-mail. De standaardinstelling is [Uit].

E-mailadres - Hiermee geeft u het e-mailadres voor de Mailberichtservice op.

**Beeldrotatie (180 graden)** - Stel deze optie in op [Aan] om de afdrukken 180° te draaien. De standaardinstelling is [Uit].

# Gebruik van Help

Hieronder wordt beschreven hoe u het Help-systeem kunt gebruiken.

- Als u op klikt, wordt naast de aanwijzer een vraagteken (?) weergegeven. U kunt nu klikken op items waarvoor u uitleg nodig hebt. Er wordt dan een popupvenster met relevante informatie geopend. Klik in het pop-upvenster om het weer te sluiten.
- 2. Als u op [Help] klikt, wordt een beschrijving van het huidige tabblad weergegeven.

# 4 Gebruik onder Windows 2000, Windows XP en Windows Server 2003

In dit hoofdstuk vindt u de volgende informatie:

- De software
  - Gebundelde software
  - Hardware- en softwarevereisten
- De printerdriver installeren
  - Installatieprocedure
- · Apparaatopties en printerinstellingen
  - Instellingen op het tabblad Apparaatinstellingen
  - Instellingen op het tabblad Configuratie
  - Instellingen in het dialoogvenster Geavanceerde opties
  - Instellingen op het tabblad Afleveringsinstellingen
- · Gebruik van Help

# De software

In dit gedeelte wordt de software beschreven voor Windows 2000, Windows XP en Windows Server 2003 die is opgenomen op de cd-rom PostScript Driver Library.

## Gebundelde software

De cd-rom bevat de volgende items, die nodig zijn voor gebruik van de printer onder Windows 2000, Windows XP en Windows Server 2003.

**Microsoft PostScript 5 Driver and PPD files** - Microsoft PostScript 5-driver en PPDbestanden (voor Windows 2000, Windows XP en Windows Server 2003).

**Adobe Acrobat Reader** - Hiermee kunt u PDF-bestanden op alle belangrijke computerplatforms weergeven en afdrukken.

## Hardware- en softwarevereisten

De minimale systeemvereisten voor de Windows 2000-, Windows XP- en Windows Server 2003-printerdriver treft u hieronder aan.

#### Computersysteem

Pc met Windows 2000, Windows XP of Windows Server 2003 als besturingssysteem.

#### **Basissoftware**

- Windows 2000 Professional
- Windows 2000 Server
- Windows 2000 Advanced Server
- Windows XP Professional Edition
- Windows XP Home Edition
- Windows Server 2003

# De printerdriver installeren

Installeer de MS PostScript 5-printerdriver in Windows 2000, Windows XP en Windows Server 2003 aan de hand van de onderstaande procedure.

In dit gedeelte wordt ter illustratie beschreven hoe de printerdriver voor Windows 2000 wordt geïnstalleerd.

**OPMERKING:** U kunt de installatie van de printerdriver annuleren door tijdens de installatieprocedure op [Annuleren] in het dialoogvenster te klikken. U kunt ook op [Vorige] klikken om de instellingen in dit dialoogvenster te verwijderen en terug te keren naar het vorige dialoogvenster.

**OPMERKING:** Raadpleeg de Handleiding voor de systeembeheerder voor informatie over het instellen van poort 9100.

## Installatieprocedure

1. Start Windows 2000.

**OPMERKING:** Meld u aan als lid van de groep Hoofdgebruikers of als Administrator. Raadpleeg de documentatie bij Windows 2000 voor informatie over de groep Hoofdgebruikers.

- 2. Klik op het menu Start, wijs Instellingen aan en klik op [Printers].
- 3. Dubbelklik op [Printer toevoegen] in het venster Printers.
- 4. Klik op [Volgende].
- 5. Selecteer de wijze waarop de printer op de computer is aangesloten en klik op [Volgende]. Selecteer [Lokale printer] als de printer rechtstreeks op de computer is aangesloten of op het netwerk in een TCP/IP(LPD)-omgeving. In alle andere gevallen selecteert u [Netwerkprinter]. Hieronder ziet u een voorbeeld van een Lokale printer.

**OPMERKING:** Wanneer u [Lokale printer] selecteert, moet u het selectievakje "Mijn Plug en Play-printer automatisch detecteren en installeren" uitschakelen.

**OPMERKING:** Als u [Netwerkprinter] hebt geselecteerd, geeft u de doelprinter op in het dialoogvenster Verbinding maken met printer.

6. Selecteer de poort voor de printer en klik op [Volgende].

Ga als volgt te werk wanneer de printer is aangesloten in de TCP/IP(LPD)omgeving:

- 1) Klik op [Een nieuwe poort maken].
- 2) Selecteer Standaard-TCP/IP-poort in de lijst Type en klik op [Volgende].
- 3) Klik op [Volgende].
- 4) Typ het IP-adres van de printer bij Printernaam of IP-adres en klik op [Volgende].

Klik op [Voltooien] in het dialoogvenster dat wordt weergegeven.

- 7. Plaats de cd-rom PostScript Driver Library in het cd-rom-station.
- 8. Klik op [Diskette].
- **9.** Typ "Stationsnaam:\English\PrinterDriver\win2000" in het vak "Bestanden van fabrikant kopiëren van:" en klik op [OK]. In deze handleiding wordt "E:" gebruikt als cd-rom-station. Gebruikt u een ander station voor de cd-rom, geef dan de desbetreffende stationsnaam op.
- **OPMERKING:** Klik op [Bladeren] om te zoeken naar een map op de cd-rom.
- 10. Selecteer uw printermodel in de lijst Printers en klik op [Volgende].
- **11.** Typ de printernaam, geef aan of u de printer wilt instellen als standaardprinter en klik op [Volgende].

**12.** Selecteer [Deze printer niet delen] en klik op [Volgende].

Het verdient aanbeveling de driver op elke computer te installeren met behulp van de juiste procedure voor elk besturingssysteem.

13. Geef aan of u al dan niet een testpagina wilt afdrukken en klik op [Volgende].

14. Nadat u de weergegeven instellingen hebt bevestigd, klikt u op [Voltooien].

**OPMERKING:** Als het dialoogvenster "Kan digitale handtekening niet vinden" wordt geopend, klikt u op [Ja] om de installatie voort te zetten.

De installatie wordt uitgevoerd.

**15.** Controleer of de printer is toegevoegd aan het venster Printers.

Daarmee is de installatie van de printerdriver voltooid. Neem de cd-rom uit het station.

Zie Apparaatopties en printerinstellingen op pagina 34 om de printer te configureren.

Bewaar de cd-rom op een veilige plaats.

# Apparaatopties en printerinstellingen

In dit gedeelte worden printerspecifieke instellingen voor de printerdrivereigenschappen beschreven. Raadpleeg de Help voor andere onderwerpen.

- Installeerbare opties op het tabblad Apparaatinstellingen
- Tabblad Configuratie
- Printerspecifieke secties onder Printerfuncties in het dialoogvenster Geavanceerde opties
- Tabblad Afleveringsinstellingen

**OPMERKING:** Raadpleeg de Help voor meer informatie over deze instellingen. Zie *Gebruik van Help op pagina 41.* 

U opent het tabblad Apparaatinstellingen of Configuratie door de printer te selecteren in het venster Printers, waarna u op [Eigenschappen] in het menu Bestand klikt.

U opent het dialoogvenster Geavanceerde opties door de printer te selecteren in het venster Printers, waarna u op [Voorkeursinstellingen voor afdrukken] in het menu Bestand klikt. Klik op [Geavanceerd] in het venster Layout.

U opent het dialoogvenster Afleveringsinstellingen door de printer te selecteren in het venster Printers, waarna u op [Voorkeursinstellingen voor afdrukken] in het menu Bestand klikt.

**OPMERKING:** In deze handleiding worden de schermen voor de WorkCentre M128 gebruikt, maar de toepassingen van de andere producten zijn gelijk aan die van de WorkCentre M128.

## Instellingen op het tabblad Apparaatinstellingen

In dit gedeelte wordt de optie Installeerbare opties op het tabblad Apparaatinstellingen beschreven. U moet op dit tabblad de juiste instellingen definiëren om foutloos afdrukken te garanderen.

Selecteer de items in Installeerbare opties en wijzig de instellingen in het menu dat rechts wordt weergegeven.

## Instellingen

Geheugen - Hiermee geeft u de hoeveelheid printergeheugen op.

**Harde schijf** - Hiermee geeft u aan of de Harde schijf (optioneel) al dan niet is geïnstalleerd. Als dat het geval is, stelt u de optie in op [Beschikbaar].

Lade-opties - Hiermee stelt u het op het apparaat geïnstalleerde type papierlade in.

Wanneer [Eenheid met 2 laden] wordt geselecteerd, kunnen Lade 3 en Lade 4 worden gebruikt.

Wanneer [Eenheid 2 laden (grote lade)] wordt geselecteerd, kunnen Lade 3 en Lade 4 worden gebruikt als grote papierlade.

**Afwerkeenheid** - Hiermee geeft u aan of de (optionele) afwerkeenheid is geïnstalleerd. Als dat het geval is, stelt u de optie in op [Beschikbaar].

**Papierformaat** - Hiermee kunt u de papierformaatgroep voor verschillende gebieden opgeven om de selectie mogelijk te maken van papierformaten die in een bepaald gebied gangbaar zijn.

**Papierformaat (8K/16K)** - Geef uw taalvoorkeur aan om de gewenste set papierformaat van 8K en 16K in te schakelen.

# Instellingen op het tabblad Configuratie

| rox WorkCentr                                                                  | e M128 PS Eige                                                                       | nschappen                                                             |                                                         |
|--------------------------------------------------------------------------------|--------------------------------------------------------------------------------------|-----------------------------------------------------------------------|---------------------------------------------------------|
| Algemeen<br>Beveiliging                                                        | Delen  <br>  Apparaati                                                               | Poorten<br>nstellingen                                                | Geavanceerd<br>Configuratie                             |
| Mode <u>A</u> ccount:                                                          |                                                                                      | -                                                                     |                                                         |
| Gedetailleerde o                                                               | uebru ik ersinstelling                                                               | en                                                                    |                                                         |
| Snel afdrukke                                                                  | an an an an an an an an an an an an an a                                             |                                                                       |                                                         |
| Snel af                                                                        | drukken selecterei                                                                   | n als er probleme                                                     | n zijn met de                                           |
| <ul> <li>afdruks</li> <li>applica</li> <li>sommig</li> <li>dit sele</li> </ul> | nelheid wegens hi<br>tie. Wanneer deze<br>je toepassingen nii<br>ctievakje niet inge | et gebruik van e<br>e optie wordt ges<br>et worden gebrui<br>schakek? | en specifieke<br>electeerd, kunnen<br>kt. Gewoonlijk is |
|                                                                                |                                                                                      |                                                                       |                                                         |
|                                                                                |                                                                                      |                                                                       |                                                         |
| [                                                                              | <u>P</u> rinter zoeken                                                               | /printerinfo                                                          | Stand, jnst, herst,                                     |
|                                                                                |                                                                                      |                                                                       |                                                         |
|                                                                                |                                                                                      |                                                                       |                                                         |

In dit gedeelte worden de instellingen van het tabblad Configuratie beschreven.

**OPMERKING:** U kunt standaardwaarden herstellen door te klikken op [Stand.inst. herstellen].

#### Instellingen

**Mode Account** - Hiermee geeft u aan of alle gebruikers, dan wel alleen systeembeheerders verificatie-instellingen kunnen wijzigen.

Gedetailleerde gebruikersinstellingen - Hiermee stelt u de verificatiegegevens in.

**Standaard gebruikersinstellingen gebruiken** - De hier ingestelde waarden worden gebruikt als verificatieparameters.

- Naam opdrachteigenaar selecteren Hiermee selecteert u hoe de gebruikers-ID wordt opgegeven.
- Naam opdrachteigenaar Geef een gebruikers-ID op.
- Toegangscode Voer de toegangscode in voor de gebruikers-ID.
- Account-ID Voer een account-ID in.
- Kosten-ID Voer een gebruikers-ID in voor Betaald afdrukken.
- Toegangscode Voer de toegangscode in voor de kosten-ID.

**Gebruiker om instellingen vragen** - Als u deze optie selecteert, wordt elke keer het dialoogvenster [Gebruikersgegevens invoeren] geopend wanneer een afdrukopdracht wordt gestart. De gebruiker wordt dan gevraagd verificatiegegevens zoals een gebruikers-ID op te geven.

- Vorige gebruikersgegevens tonen Schakel deze optie in als u de gebruikersgegevens wilt opslaan die zijn ingevoerd in het dialoogvenster [Gebruikersgegevens invoeren]. De gegevens worden dan de volgende keer standaard weergegeven.
- Gebruikers-ID verbergen (\*\*\*) Hiermee kunt u aangeven of een gebruikers-ID bij het invoeren ervan al dan niet moet worden weergegeven.
- Account -ID verbergen (\*\*\*) Hiermee kunt u aangeven of een account-ID bij het invoeren ervan al dan niet moet worden weergegeven.

**Snel afdruken** - Met deze optie kunt u de afdruksnelheid verhogen bij gebruik van toepassingen die rechtstreeks PostScript genereren.

**Printer zoeken/printerinfo** - Als u deze optie selecteert wanneer het apparaat wordt gebruikt als netwerkprinter, wordt de installatiestatus voor de printeroptie gecontroleerd aan de hand van de printerpoort waarop de printer is aangesloten. De status wordt vervolgens overgenomen door de instelling Hardware-opties.

# Instellingen in het dialoogvenster Geavanceerde opties

In dit gedeelte worden de instellingen van het dialoogvenster Geavanceerde opties beschreven die worden weergegeven wanneer u op Geavanceerd op het tabblad Layout klikt.

| Xerox WorkLentre M128 PS Voorkeursinstellingen    |                                                             |
|---------------------------------------------------|-------------------------------------------------------------|
| Indeling Papier/Kwaliteit Afleveringsinstellingen |                                                             |
| Afdrukstand                                       |                                                             |
| © Staand                                          |                                                             |
| O Liggend                                         |                                                             |
| C Liggend gedraaid                                |                                                             |
| Dubbelzijdig afdrukken (Duplex)                   |                                                             |
| - Paninavolnorde                                  |                                                             |
| © ⊻ooraan beginnen                                | Geavanceerde onties voor Yerov WorkCentre M128 DS           |
| O Achteraan beginnen                              |                                                             |
|                                                   | Deties voor Document                                        |
| Pagina's per vel: 1 💌                             | Geavanceerde printerfuncties: Ingeschakeld                  |
| Comment 1                                         | ⊕                                                           |
| eavanceerd                                        | Printerfuncties                                             |
|                                                   | Afleveringsbestemming: Middelste opvangbak                  |
|                                                   | Staffelen: <u>Geen</u>                                      |
|                                                   | Ofdrukken on scheidingsvellen: Rippse scheidingsvellen      |
| UK <u>I</u> oepassen Help                         | Papiersoort (scheidingsvellen): Printerinstellingen gebruik |
|                                                   | Nieten: Geen                                                |
|                                                   | Invoerrichting handmatige invoer: Portret                   |
|                                                   | Mode Afdrukken: Standaard                                   |
|                                                   | Halftoon: Fijne punten                                      |
|                                                   | Beeldverbetering: <u>Aan</u>                                |
|                                                   | Mode Concept: <u>Uit</u>                                    |
|                                                   | Auto-invoerrichting keuzepapier: <u>Aan</u>                 |
|                                                   | Vervangingslade: <u>Printerinstellingen gebruiken</u>       |
|                                                   |                                                             |
|                                                   | OK Annuleren                                                |

Selecteer de items onder Printerfuncties en wijzig ze in het menu rechts.

## Instellingen

Afleveringsbestemming - Hiermee geeft u de afleveringsbestemming op.

**OPMERKING:** Welke items u kunt selecteren, wordt bepaald door het gegeven of de optionele zij-opvangbak of afwerkeenheid is geïnstalleerd.

**Staffelen** - Afzonderlijke opdrachten en sets kopieën worden uitgevoerd naar verschillende zijden van de opvangbak.

**Scheidingsvellen invoeren vanuit** - Geeft aan vanaf welke papierlade scheidingsvellen voor transparanten worden ingevoerd. Wanneer [Auto] wordt geselecteerd, wordt de op het apparaat geïnstalleerde lade gebruikt voor de invoer.

**Afdrukken op scheidingsvellen** - Hiermee geeft u aan of al dan niet op de scheidingsvellen voor transparanten en op de transparanten zelf moet worden afgedrukt.

**Papiersoort (scheidingsvellen)** - Hiermee geeft u een papiersoort voor de scheidingsvellen voor transparanten op.

**Nieten** - Hiermee geeft u aan of afgedrukte documenten moeten worden geniet en waar de nietjes worden aangebracht. U kunt 2 tot 50 vellen van 80 g/m<sup>2</sup> of lichter papier nieten.

OPMERKING: In de volgende gevallen is nieten niet mogelijk.

- Wanneer op het tabblad Geavanceerd iets anders dan Afwerkopvangbak is geselecteerd als Afleveringsbestemming.
- Wanneer Staffelen per opdracht is geselecteerd.

**Invoerrichting handmatige invoer** - Hiermee geeft u de papierrichting aan bij handmatige invoer van papier. Wanneer u papier met de korte kant eerst invoert, selecteert u [Landschap]. Wanneer u papier met de lange kant eerst invoert, selecteert u [Portret].

**Mode Afdrukken** - Hiermee kunt u instellen of afdruksnelheid, dan wel beeldkwaliteit prioriteit heeft.

Halftoon - Hiermee geeft u de halftooninstellingen voor het afdrukken op.

Selecteer [Fijne punten] voor het kleinformaat halftoonpunt dat doorgaans wordt gebruikt in PostScript.

Selecteer [Dikke punten] voor een grovere punt.

Selecteer [Type 3] voor de halftooninstelling die ook in PCL wordt gebruikt.

**Beeldverbetering** - Hiermee geeft u aan of u al dan niet gebruikmaakt van de functie Beeldverbetering. Als u [Aan] selecteert, worden randen vloeiender afgedrukt. Hiermee worden gekartelde randen afgerond door de resolutie van het beeld kunstmatig te verhogen. Bij het afdrukken van een bitmapafbeelding die is samengesteld uit grove halftoonpunten, is in bepaalde omstandigheden geen vloeiende kleurgradatie mogelijk. In dat geval selecteert u [Uit].

**Mode Concept** - Hiermee geeft u aan of de hoeveelheid toner al dan niet moet worden verminderd bij het afdrukken van concepten. Wanneer u [Aan] selecteert, worden kleuren lichter afgedrukt. Dit is de aanbevolen optie bij het afdrukken van documenten waarvoor geen hoge afdrukkwaliteit is vereist.

**Auto-invoerrichting keuzepapier** - Hiermee kunt u de richting van het keuzepapier al dan niet corrigeren.

**Vervangingslade** - Hiermee geeft u aan welke actie moet worden ondernomen wanneer het papier voor het afdrukformaat niet in het apparaat is geladen.

**Printerinstellingen gebruiken** - Gebruik de printerinstellingen. Deze instellingen kunnen worden bevestigd op het bedieningspaneel.

**Schermbericht** - Hiermee geeft u berichten over de papiertoevoer weer op het bedieningspaneel. Afdrukken is pas mogelijk nadat papier is geladen.

**Meest gelijkende formaat gebruiken (auto-passen)** - Hiermee selecteert u het meest gelijkende papierformaat en wordt het beeldformaat dienovereenkomstig aangepast.

**Meest gelijkende formaat gebruiken (niet zoomen)** - Hiermee selecteert u het meest gelijkende papierformaat en wordt het beeld op dezelfde grootte afgedrukt.

**Groter formaat gebruiken (auto-passen)** - Hiermee selecteert u groter papier dan het origineelformaat en wordt het beeldformaat dienovereenkomstig aangepast.

**Groter formaat gebruiken (niet zoomen)** - Hiermee selecteert u groter papier dan het origineelformaat en wordt het beeld op dezelfde grootte afgedrukt.

Invoeren via handmatige invoer - Hiermee voert u afdrukmateriaal handmatig in.

**Originelen van gemengde formaten afdrukken** - Hiermee stelt u de richting in van het beeld op de tweede zijde bij 2-zijdig afdrukken.

# Instellingen op het tabblad Afleveringsinstellingen

In dit gedeelte wordt het tabblad Afleveringsinstellingen beschreven.

| deling   Papier/Kwaliteit   Afi    | leveringsinstellingen |  |
|------------------------------------|-----------------------|--|
| Opdrachttype                       |                       |  |
| Opdrachttype:                      | Normale afdruk        |  |
| <u>G</u> ebruikers-ID:             |                       |  |
| <u>T</u> oegangscode:              |                       |  |
| Document <u>n</u> aam ophalen:     | Auto-ophalen          |  |
| Documentnaam:                      |                       |  |
| Starttijd a <u>f</u> drukken:      | 00 : 00               |  |
| /oor <u>b</u> lad: Printeri        | nstellingen gebruiken |  |
| Opdrachtbe <u>v</u> estiging per e | e-mail                |  |
| E-mailadres:                       |                       |  |
| Beeldrotatie (180 graden)          |                       |  |
|                                    |                       |  |

**OPMERKING:** U kunt standaardwaarden herstellen door te klikken op [Stand.inst. herstellen].

## Opdrachttype

U kunt de afdrukfunctie opgeven voor Beveiligde afdruk, Proefafdruk en Uitgestelde afdruk.

Met Beveiligde afdruk worden afdrukopdrachten tijdelijk opgeslagen in de printer en vervolgens afgedrukt wanneer daartoe opdracht wordt gegeven via het bedieningspaneel.

Met Proefafdruk wordt slechts één kopie afgedrukt wanneer er meerdere kopieën zijn opgegeven. Als er geen problemen zijn, kunnen de overige kopieën worden afgedrukt.

Als er geen problemen zijn, worden de overige kopieën afgedrukt.

Met Uitgestelde afdruk worden afdrukopdrachten tijdelijk opgeslagen in de printer, waarna ze op het geplande tijdstip worden afgedrukt.

U kunt Beveiligde afdruk, Proefafdruk of Uitgestelde afdruk gebruiken door op het tabblad Configuratie de gebruikers-ID en de toegangscode voor Print Type op te geven. De opgegeven toegangscode wordt weergeven met asterisks (\*).

**Normale afdruk** - Selecteer deze optie wanneer u geen beveiligde afdrukken, proefafdrukken of uitgestelde afdrukken wilt uitvoeren.

**Beveiligde afdruk** - Selecteer deze optie wanneer u beveiligde afdrukken wilt uitvoeren.

Proefafdruk - Selecteer deze optie wanneer u proefafdrukken wilt uitvoeren.

**OPMERKING:** De instelling Sets moet zijn geselecteerd op het tabblad Page Setup wanneer u Print Type gebruikt.

**Uitgestelde afdruk** - Selecteer deze optie wanneer u uitgestelde afdrukken wilt uitvoeren.

Raadpleeg het online Help-systeem voor meer informatie over het gebruik van de printer.

**Gebruikers-ID** - Hiermee geeft u de gebruikers-ID voor het opdrachttype weer. De weergegeven gebruikers-ID is de ID zoals opgegeven op het tabblad Configuratie. Deze optie kan alleen worden geselecteerd wanneer de instelling op het tabblad Configuratie gedefinieerd is. Dit is een alleen-lezen item dat hier niet kan worden gewijzigd.

**Toegangscode** - Hiermee geeft u de toegangscode voor beveiligde afdrukken weer zoals opgegeven op het tabblad Configuratie. Elk ingevoerd teken wordt weergeven als een asterisk (\*). Deze optie kan alleen worden geselecteerd wanneer de instelling op het tabblad Configuratie gedefinieerd is. Dit is een alleen-lezen item dat hier niet kan worden gewijzigd.

**Documentnaam ophalen** - Selecteer de methode om de documentnaam op te geven. Als u Auto-ophalen hebt geselecteerd, kan een documentnaam van maximaal 24 alfanumerieke tekens worden opgegeven.

**Documentnaam** - Wanneer u "Documentnaam invoeren" hebt opgegeven in de lijst Documentnaam ophalen, kunt u een documentnaam van maximaal 24 alfanumerieke tekens opgeven. **Starttijd afdrukken** - Hiermee geeft u op wanneer een uitgestelde afdruk moet worden afgedrukt. Plaats de cursor in het vak voor uren of minuten en klik op het driehoekjeomhoog of -omlaag om de starttijd op te geven. U kunt de tijd ook instellen door de tijd rechtstreeks in de vakken te typen. De standaardinstelling is 00:00.

## Instellingen

**Voorblad** - Hiermee geeft u aan of er al dan niet een voorblad moet worden toegevoegd aan de uitvoer.

Wanneer u [Printerinstellingen gebruiken] selecteert, worden de printerinstellingen gebruikt.

Wanneer u [Afdrukken als startpagina] selecteert, wordt het voorblad afgedrukt met behulp van de startpagina.

**Opdrachtbevestiging per e-mail** - Hiermee geeft u aan of al dan niet gebruik wordt gemaakt van de Mailberichtservice om het einde van de afdrukopdracht te laten melden via e-mail. De standaardinstelling is [Uit].

E-mailadres - Hiermee geeft u het e-mailadres voor de Mailberichtservice op.

**Beeldrotatie (180 graden)** - Stel deze optie in op [Aan] om de afdrukken 180° te draaien. De standaardinstelling is [Uit].

# Gebruik van Help

Hieronder wordt beschreven hoe u het Help-systeem kunt gebruiken.

- Als u op klikt, wordt naast de aanwijzer een vraagteken (?) weergegeven. U kunt nu klikken op items waarvoor u uitleg nodig hebt. Er wordt dan een popupvenster met relevante informatie geopend. Klik in het pop-upvenster om het weer te sluiten.
- 2. Als u op [Help] klikt, wordt een beschrijving van het huidige tabblad weergegeven.

# **5 Gebruik op Macintosh-computers**

- De software
  - Gebundelde software
  - Hardware- en softwarevereisten
- De Adobe PostScript-printerdriver installeren
  - Installatieprocedure (Mac OS 9.x of lager)
  - De printerdriver instellen (Mac OS 9.x of eerder)
  - Installatieprocedure (Mac OS X)
  - Een printer toevoegen (Mac OS X)
- · Opties
  - Instellingen voor Printerspecifieke opties
  - Instellingen voor printerdrivers
- De schermfonts installeren

# De software

In dit gedeelte wordt een beschrijving gegeven van de Macintosh-software op de cd-rom PostScript Driver Library.

**OPMERKING:** Wanneer u het AppleTalk-protocol gebruikt om af te drukken via een Macintosh, stelt u in het regelpaneel de EtherTalk-poort in op Schakel in.

## Gebundelde software

Plaats de cd-rom en dubbelklik op het pictogram WorkCentre-PS om het venster weer te geven. De map bevat de volgende items:

Adobe PostScript-printerdriver (versie 8.7.0 en 8.8) en PPD-bestanden - Adobe PostScript-driver en PPD-bestanden (voor Macintosh).

**PPD Installer** - De Installer van PPD-bestanden voor Mac OS X, 10.2.

**Adobe-schermfonts** - 117 PostScript-fonts en 19 TrueType-fonts, die gelden als standaard voor PostScript 3-printers. Bovendien zijn er 37 PostScript-fonts opgenomen voor de CE-tekenset (Central European).

**ATM (Adobe Type Manager) (versie 4.5.2)** - Helpt u bij de installatie van letterbeelden en het activeren en beheren van fonts.

Adobe Acrobat Reader - Hiermee kunt u PDF-bestanden op alle belangrijke computerplatforms weergeven en afdrukken.

## Hardware- en softwarevereisten

De minimale systeemvereisten voor de Macintosh-printerdriver en het programma worden hieronder beschreven.

#### Computersysteem

- Macintosh
- Power Macintosh

## Basissoftware

- Voor Adobe PostScript 8.7 Mac OS 8.5 en 8.5.1
- Voor Adobe PostScript 8.8 Mac OS 8.6 tot en met 9.2.2
- Voor PPD Installer Mac OS X 10.2

**OPMERKING:** Wanneer u werkt met Mac OS X, start u de programma's vanuit de omgeving Klassiek.

# De Adobe PostScript-printerdriver installeren

In dit gedeelte wordt beschreven hoe u de Adobe-printerdriver installeert en hoe u de printerdriver voor dit apparaat moet instellen. Het installeren van de printerdriver bestaat uit twee stappen. Om te beginnen, gebruikt u het installatieprogramma op de cd-rom om de printer op de Macintosh te installeren. Vervolgens configureert u de printerdriver voor de printer die u gebruikt.

# Installatieprocedure (Mac OS 9.x of lager)

In dit gedeelte worden de procedures beschreven voor het installeren van de Adobe PostScript-printerdriver.

Ter illustratie wordt hier de procedure voor het installeren van Adobe Postscript 8.8 vermeld.

1. Plaats de cd-rom PostScript Driver Library in het cd-rom-station.

Het pictogram van WorkCentre-PS verschijnt op het bureaublad.

- 2. Dubbelklik op [WorkCentre-PS].
- **3.** Dubbelklik op de map [Printerdriver], waarbij de daadwerkelijke naam van de map bepaald wordt door het printermodel. Dubbelklik vervolgens op de map "AdobePS880".
- 4. Dubbelklik op [AdobePS Installer 8.8].
- 5. Wanneer de Installer wordt geopend, klikt u op [Ga door].
- **6.** Lees de gebruiksrechtovereenkomst zorgvuldig door en klik op [Akkoord] als u hiermee akkoord gaat.

Lees het weergegeven Leesmij-bestand en klik op [Ga door].

- Bevestig de Doelschijf en wijzig deze zo nodig. Klik op [Installeer]. De installatie wordt uitgevoerd.
- **8.** Wanneer in een dialoogvenster wordt gemeld dat de installatie voltooid is, klikt u op [Herstart] of [Stop].

Daarmee is de installatie voltooid.

Ga naar *De printerdriver instellen (Mac* OS 9.x of eerder) op pagina 46 om door te gaan.

# De printerdriver instellen (Mac OS 9.x of eerder)

Nadat u de Adobe PostScript-printerdriver hebt geïnstalleerd, stelt u het PPD-bestand (PostScript Printer Description) voor dit apparaat in op de printerdriver.

De printerdriver beheert de functies van dit apparaat op basis van de informatie in het PPD-bestand.

**OPMERKING:** In deze handleiding worden de schermen voor WorkCentre M128 als voorbeelden gebruikt.

- 1. Schakel het apparaat zo nodig in.
- 2. Controleer of de EtherTalk-poort van het apparaat is ingesteld op Schakel in.

U kunt de EtherTalk-instellingen controleren in de lijst met systeeminstellingen. Raadpleeg de Handleiding voor de gebruiker voor informatie over het afdrukken van de lijst met systeeminstellingen.

- 3. Open het Apple-menu, klik op [Kiezer] en klik op [AdobePS].
- **4.** Selecteer uw printer in de keuzelijst Selecteer PostScript-printer rechts van de Kiezer en klik op [OK].

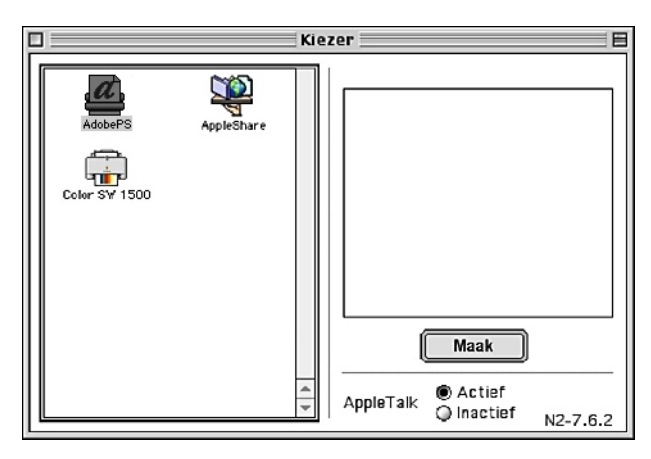

Daarmee wordt automatisch naar de printer gezocht en wordt het PPD-bestand ingesteld.

Ga als volgt te werk als niet automatisch naar het PPD-bestand wordt gezocht:

(1) Klik op [Selecteer PPD].

| 🕲 Printerbeschrijvingen   | ¢ | 📼 Dutch [NL] O |
|---------------------------|---|----------------|
| XeroxWorkCentre M123P5.PP | D | Verwijde       |
| XeroxWorkCentre M128P5.PP | D |                |
|                           |   | Bureaubla      |
|                           |   |                |
|                           |   | Algemee        |
|                           |   | Algenice       |
|                           |   | Annulee        |
|                           |   | Calenter       |
|                           |   | Selectee       |

(2) Selecteer uw printermodel in de lijst en klik op [Selecteer].

Het PPD-bestand voor dit apparaat is nu ingesteld.

| Huidig geselecteerd PPD<br>"Xerox WorkCentre M128 | -bestand:<br>PS.PPD" |                |
|---------------------------------------------------|----------------------|----------------|
| Automatische configuratie                         | Selecteer PPD        |                |
| Printerinfo                                       | Configureer          | Annuleer<br>OK |

5. Klik op [Configureer] om de opties in te stellen.

Zie Opties op pagina 51 voor meer informatie over de opties.

**OPMERKING:** Nadat u de printerdriver hebt geïnstalleerd, kunt u de printerinstellingen wijzigen.

**OPMERKING:** U kunt de opties alleen gebruiken als [Configureer] is ingesteld. Ga bij deze instelling altijd uit van de configuratie van het apparaat. Bovendien worden Installeerbare opties doorgaans automatisch ingesteld op basis van de bi-directionele communicatie van het apparaat. U hoeft de instellingen niet te wijzigen.

| Huidig geselecteerd PPD-bestandd:<br>"Xerox WorkCentre M128 PS.PPD"<br>Installeerbare opties                                                                                                    |
|----------------------------------------------------------------------------------------------------|
| Geheugen:     Standard 256MB       Harde schijf:     Niet beschikbaar       Lade-opties:     Niet beschikbaar       Afwerkeenheid:     Niet beschikbaar       Regional Paper Setting:     AB-serie |
| Annuleer OK                                                                                                    |

- 6. Klik op [OK]. Klik nogmaals op [OK] in het weergegeven venster.
- 7. Sluit de Kiezer.

# Installatieprocedure (Mac OS X)

Installeer het PPD-bestand (PostScript Printer Description) voor Mac OS X in de Mac OS X v10.2.x Macintosh.

In dit gedeelte wordt ter illustratie beschreven hoe u het PPD-bestand installeert op een computer met Mac OS X v10.2.4.

**OPMERKING:** De printerdriver hoeft niet te worden geïnstalleerd op de Mac OS X. De driver maakt gebruik van de Adobe PostScript-driver die deel uitmaakt van het OS.

**OPMERKING:** In deze handleiding worden de schermen voor WorkCentre M128 als voorbeelden gebruikt.

#### Installatieprocedure

1. Plaats de cd-rom PostScript Driver Library in het cd-rom-station.

Het pictogram van WorkCentre-PS verschijnt op het bureaublad.

2. Dubbelklik op [WorkCentre-PS].

Het venster van WorkCentre-PS wordt geopend.

- Open de map [Mac OS X].
   Het venster Mac OS X wordt geopend.
- 4. Dubbelklik op [PPD Installer].De Installer wordt gestart en het venster Controleer identiteit wordt geopend.
- **5.** Typ de naam en het wachtwoord van de beheerder en klik op [OK]. Het venster met de gebruiksrechtovereenkomst wordt geopend.
- **6.** Lees de gebruiksrechtovereenkomst zorgvuldig door en klik op [Akkoord] als u hiermee akkoord gaat.
- 7. Bevestig de Doelschijf en wijzig deze zo nodig. Klik op [Installeer].
- **8.** Wanneer in een dialoogvenster wordt gemeld dat de installatie voltooid is, klikt u op [Stop].

Daarmee is de installatie voltooid.

Ga naar Een printer toevoegen (Mac OS X) op pagina 49 om door te gaan.

## Een printer toevoegen (Mac OS X)

Nadat het PPD-bestand is geïnstalleerd, stelt u het PPD-bestand voor de printerdriver in, waarna u de printer toevoegt.

De printerdriver beheert de printerfuncties op basis van de informatie in het PPD-bestand.

In dit gedeelte wordt ter illustratie beschreven hoe u een printer toevoegt op een computer met Mac OS X v10.2.4.

**OPMERKING:** In deze handleiding worden de schermen voor WorkCentre M128 als voorbeelden gebruikt.

#### Procedure

- 1. Schakel het apparaat zo nodig in.
- 2. Controleer of de poort van het apparaat is ingesteld op Schakel in.
  - Bij gebruik van AppleTalk stelt u de EtherTalk-poort in op Schakel in.
  - Bij gebruik van IP Printing stelt u de LPD-poort in op Schakel in.

U kunt de EtherTalk- en LPD-instellingen controleren in de lijst met systeeminstellingen. Raadpleeg de Handleiding voor de gebruiker voor informatie over het afdrukken van de lijst met systeeminstellingen.

3. Start [Afdrukbeheer].

**OPMERKING:** Afdrukbeheer bevindt zich in de map Hulpprogrammatuur van de map Programma's.

- 4. Wanneer het venster Printerlijst wordt geopend, klikt u op [Voeg toe].
- 5. Selecteer het protocol voor het verbinden van de printer.

#### Bij gebruik van AppleTalk®

1. Kies [AppleTalk] in het menu en geef de zone op voor de gebruikte printer.

|               | AppleTalk             | +                  |   |
|---------------|-----------------------|--------------------|---|
|               | AppleTalk-netwerk     | •                  |   |
| Naam          |                       | Туре               | T |
|               |                       | Postscript printer |   |
| Teke          | nset: Westers 🛛 🔻     |                    |   |
| Printermodel: | Automatische selectie |                    | 1 |

- 2. Selecteer de printer die u gebruikt in de lijst.
- 3. Selecteer [Automatische selectie] bij Printer.
- 4. Klik op [Voeg toe].

#### Bij gebruik van IP Printing

**1.** Kies [IP Printing] in het menu en typ bij Printeradres het IP-adres voor de gebruikte printer.

| 000                  | Printerlijst             | 0        |
|----------------------|--------------------------|----------|
| A                    | Afdrukken via IP 🛟       | )        |
| Printe               | radres:                  |          |
| internetaures of DNS | -naam                    |          |
| 🗹 Gebruik star       | ndaardwachtrij op server |          |
| Naam wachtrij        | 2<br>4                   |          |
| Printermodel:        | Xerox                    | :)       |
| Modelnaam            |                          |          |
| Xerox Phaser         | 8200DX                   | 6        |
| Xerox Phaser a       | 8200N                    |          |
| Xerox WorkCe         | ntre M123 v3015.103 PS   | ¥        |
| Xerox WorkCe         | ntre M128 v3015.103 PS   | <b>•</b> |
|                      | Annuleer                 | Voeg toe |

- 2. Selecteer [Xerox] bij Printer en selecteer de printer die u wilt gebruiken.
- 3. Klik op [Voeg toe].

Daarmee is het toevoegen van de printer voltooid.

## **Printeropties**

- 1. Klik op [Printers] op de menubalk van Afdrukbeheer.
- 2. Kies Toon infopaneel.

**3.** Kies [Installeerbare opties] en selecteer de opties die op de printer zijn geïnstalleerd. Zie *Opties op pagina 51* voor meer informatie over de opties.

# **Opties**

In dit gedeelte wordt de optie Configureer in de Kiezer beschreven, evenals de Printerspecifieke opties van de printerdriver.

## Instellingen voor Printerspecifieke opties

#### Voor Mac OS 9.x en eerder

In dit gedeelte worden Installeerbare opties voor eerdere besturingssystemen dan Mac OS 9.x beschreven.

**OPMERKING:** Installeerbare opties worden doorgaans automatisch ingesteld op basis van de bi-directionele communicatie van het apparaat. U hoeft de instellingen niet te wijzigen.

1. Selecteer de printer met behulp van de Kiezer en klik op [OK].

Het dialoogvenster Momenteel geselecteerd printerbeschrijvingsbestand (PPD) wordt weergegeven.

2. Klik op [Configureer].

| æ  | Huidig geselecteerd PPD<br>"Xerox WorkCentre M128 | -bestand:<br>PS.PPD" |                |
|----|---------------------------------------------------|----------------------|----------------|
| Au | tomatische configuratie                           | Selecteer PPD        |                |
|    | Printerinfo                                       | Configureer          | Annuleer<br>OK |
|    |                                                   |                      |                |

De lijst Installeerbare opties wordt geopend.

3. Stel de menu-items in Installeerbare opties in en klik op [OK].

| Huidig geselecteerd PPD-bestandd:<br>"Xerox WorkCentre M128 PS.PPD"<br>Installeerbare opties                                                                                                |  |
|----------------------------------------------------------------------------------------------------|--|
| Geheugen: Standard 256MB ¢<br>Harde schijf: Niet beschikbaar ¢<br>Lade-opties: Niet beschikbaar ¢<br>Afwerkeenheid: Niet beschikbaar ¢<br>Regional Paper Setting: AB-serie ¢<br>Annuleer OK |  |

#### Voor Mac OS X

In dit gedeelte worden de Installeerbare opties voor Mac OS X beschreven.

- 1. Klik op [Printers] op de menubalk van Afdrukbeheer en kies [Toon infopaneel].
- **2.** Selecteer [Installeerbare opties] en selecteer de opties die op de printer zijn geïnstalleerd.

| 00           | Printerinfo                        |
|--------------|------------------------------------|
|              | Installatiemogelijkheden           |
| Geheugen:    | Standaard 256 MB                   |
| Harde sci    | hijf                               |
| Lade-opties  | Niet beschikbaar                   |
| Afwerkee     | nheid                              |
| Regionale pa | apierinstelling: Serie AB          |
| Papierforma  | at 8K/16K: Vereenvoudigd Chinees 🛟 |
|              |                                    |
|              |                                    |
|              |                                    |
|              | Pas wijzigingen toe                |
|              |                                    |

#### Instellingen

Geheugen - Hiermee geeft u de hoeveelheid printergeheugen op.

**Harde schijf** - Schakel het selectievakje in of uit om aan te geven of er wel of geen harde schijf is geïnstalleerd op het apparaat.

Lade-opties - Hiermee stelt u de op het apparaat geïnstalleerde papierlade in.

Wanneer [Eenheid met 2 laden] wordt geselecteerd, kunnen Lade 3 en Lade 4 worden gebruikt.

Wanneer [Eenheid 2 laden (grote lade)] wordt geselecteerd, kunnen Lade 3 en Lade 4 worden gebruikt als grote papierlade.

**OPMERKING:** Dit item is alleen beschikbaar onder Mac OS X.

**Afwerkeenheid** - Schakel het selectievakje in of uit om aan te geven of er wel of geen afwerkeenheid is geïnstalleerd op het apparaat.

**Papierformaat** - Hiermee kunt u de papierformaatgroep voor verschillende gebieden opgeven om de selectie mogelijk te maken van papierformaten die in een bepaald gebied gangbaar zijn.

**Papierformaat (8K/16K)** - Geef uw taalvoorkeur aan om de gewenste set papierformaat van 8K en 16K in te schakelen.

## Instellingen voor printerdrivers

In dit gedeelte worden de Printerspecifieke opties beschreven, die worden gebruikt om de printerdriver in te stellen.

1. Open het Archief-menu van het programma en klik op [Print].

Het dialoogvenster Print wordt weergegeven.

2. Selecteer [Printerspecifieke opties].

| Printer: LSYS_SHE-30 🖨                                                             |            | Doel: Printer         | 8.7.0 |
|------------------------------------------------------------------------------------|------------|-----------------------|-------|
| ✓ Algemeen<br>Print op achtergrond<br>Info-pagina<br>Kleurenovereenkomst<br>Lavout |            | 🗌 Omgekeerde volgorde |       |
| Foutafhandeling<br>Bewaar als bestand                                              | t/m:       |                       |       |
| Printerspecifieke opties                                                           | ina's uit: | Automatische selectie | \$    |
| 🔾 Eerste p                                                                         | agina uit: | Auto-papier selectere | \$    |
| Overige                                                                            | pagina's:  | Auto-papier selectere | \$    |
| (Bewaar instellingen)                                                              | Adobe*     | Annuleer)             | rint  |

3. Geef aan welke functies u wilt instellen.

| 8.7.0<br>Printer: LSYS_SHE-30 \$ Doel: Printer \$               |
|-----------------------------------------------------------------|
| Printerspecifieke opt 🖨                                         |
| Afleveringsbestemming: Middelste opvangbak 🗘                    |
| Staffelen: Geen 🗢                                               |
| Sets: Uit 🔶                                                     |
| Scheidingsvellen invoeren vanuit: Geen 💠                        |
| Afdrukken op scheidingsvellen: Blanco scheidingsvellen 💠        |
| Papiersoort (scheidingsvellen): Printerinstellingen gebruiken 🗢 |
| Nieten: Geen 🗢                                                  |
| Invoerrichting handmatige invoer: Portret 🗢                     |
|                                                                 |
| Bewaar instellingen Kabe Annuleer Print                         |

## Instellingen

In dit gedeelte worden de instellingen in de lijst Printerspecifieke opties beschreven.

Welke instellingen u kunt selecteren, hangt af van de geïnstalleerde opties. Definieer deze instellingen pas nadat u de geïnstalleerde opties hebt opgegeven in [Configureer]. Zie *Instellingen voor Printerspecifieke opties op pagina 51*.

Afleveringsbestemming - Hiermee geeft u de afleveringsbestemming op.

**OPMERKING:** Welke items u kunt selecteren, wordt bepaald door het gegeven of de optionele zij-opvangbak of afwerkeenheid is geïnstalleerd.

**Staffelen** - Afzonderlijke opdrachten en sets kopieën worden uitgevoerd naar verschillende zijden van de opvangbak.

**Sets** - Hiermee geeft u aan of een opdracht met meerdere pagina's per set worden uitgevoerd. Deze functie is ingeschakeld wanneer de harde schijf-kit van de printer is geïnstalleerd.

**Scheidingsvellen invoeren vanuit** - Geeft aan vanaf welke papierlade scheidingsvellen voor transparanten worden ingevoerd. Wanneer [Auto] wordt geselecteerd, wordt de op het apparaat geïnstalleerde lade gebruikt voor de invoer.

**Afdrukken op scheidingsvellen** - Hiermee geeft u aan of al dan niet op de scheidingsvellen voor transparanten en op de transparanten zelf moet worden afgedrukt.

**Papiersoort (scheidingsvellen)** - Hiermee geeft u een papiersoort voor de scheidingsvellen voor transparanten op.

**Nieten** - Hiermee geeft u aan of afgedrukte documenten moeten worden geniet en waar de nietjes worden aangebracht. U kunt 2 tot 50 vellen van 80 g/m<sup>2</sup> of lichter papier nieten.

OPMERKING: In de volgende gevallen is nieten niet mogelijk.

- Wanneer op het tabblad Geavanceerd iets anders dan Afwerkopvangbak is geselecteerd als Afleveringsbestemming.
- Wanneer Staffelen per opdracht is geselecteerd.

**Invoerrichting handmatige invoer** - Hiermee geeft u de papierrichting aan bij handmatige invoer van papier. Wanneer u papier met de korte kant eerst invoert, selecteert u [Landschap]. Wanneer u papier met de lange kant eerst invoert, selecteert u [Portret].

**Papiersoort (Handmatige invoer)** - Hiermee geeft u een papiersoort voor de scheidingsvellen voor transparanten op.

**Mode Afdrukken** - Hiermee kunt u instellen of afdruksnelheid, dan wel beeldkwaliteit prioriteit heeft.

Halftoon - Hiermee geeft u de halftooninstellingen voor het afdrukken op.

Selecteer [Fijne punten] voor het kleinformaat halftoonpunt dat doorgaans wordt gebruikt in PostScript.

Selecteer [Dikke punten] voor een grovere punt.

Selecteer [Type 3] voor de halftooninstelling die ook in PCL wordt gebruikt.

**Beeldverbetering** - Hiermee geeft u aan of al dan niet gebruik moet worden gemaakt van de functie Beeldverbetering. Als u [Aan] selecteert, worden randen vloeiender afgedrukt. Hiermee worden gekartelde randen afgerond door de resolutie van het beeld kunstmatig te verhogen. Bij het afdrukken van een bitmapafbeelding die is samengesteld uit grove halftoonpunten, is in bepaalde omstandigheden geen vloeiende kleurgradatie mogelijk. In dat geval selecteert u [Uit].

**Mode Concept** - Hiermee geeft u aan of de hoeveelheid toner al dan niet moet worden verminderd bij het afdrukken van concepten. Wanneer u [Aan] selecteert, worden kleuren lichter afgedrukt. Dit is de aanbevolen optie bij het afdrukken van documenten waarvoor geen hoge afdrukkwaliteit is vereist.

Auto-invoerrichting keuzepapier - Hiermee kunt u de richting van het keuzepapier al dan niet corrigeren.

**Vervangingslade** - Hiermee geeft u aan welke actie moet worden ondernomen wanneer het papier voor het afdrukformaat niet in het apparaat is geladen.

**Printerinstellingen gebruiken** - Gebruik de printerinstellingen. Deze instellingen kunnen worden bevestigd op het bedieningspaneel.

**Schermbericht** - Hiermee geeft u berichten over de papiertoevoer weer op het bedieningspaneel. Afdrukken is pas mogelijk nadat papier is geladen.

**Meest gelijkende formaat gebruiken (auto-passen)** - Hiermee selecteert u het meest gelijkende papierformaat en wordt het beeldformaat dienovereenkomstig aangepast.

**Meest gelijkende formaat gebruiken (niet zoomen)** - Hiermee selecteert u het meest gelijkende papierformaat en wordt het beeld op dezelfde grootte afgedrukt.

**Groter formaat gebruiken (auto-passen)** - Hiermee selecteert u groter papier dan het origineelformaat en wordt het beeldformaat dienovereenkomstig aangepast.

**Groter formaat gebruiken (niet zoomen)** - Hiermee selecteert u groter papier dan het origineelformaat en wordt het beeld op dezelfde grootte afgedrukt.

**Originelen van gemengde formaten afdrukken** - Hiermee stelt u de richting in van het beeld op de tweede zijde bij 2-zijdig afdrukken.

# De schermfonts installeren

In dit gedeelte wordt beschreven hoe u de fonts in de map Schermlettertype kunt installeren.

Sluit alle andere programma's af voordat u de fonts installeert. Doet u dat niet, dan verschijnt er tussen stap 5 en 6 een waarschuwing.

- **1.** Start de Macintosh op en plaats de cd-rom PostScript Driver Library in het cd-rom-station.
- **2.** Dubbelklik op het pictogram [WorkCentre-PS], op de map Schermlettertype en vervolgens op [PS3 Fonts Installer].
- 3. Wanneer de Installer wordt geopend, klikt u op [Ga door].

Het dialoogvenster met de gebruiksrechtovereenkomst wordt geopend.

**4.** Lees de gebruiksrechtovereenkomst zorgvuldig door en klik op [Akkoord] als u hiermee akkoord gaat.

Het dialoogvenster PS3FontsInstaller wordt geopend.

5. Kies [Standaardinstallatie] of [Speciale installatie].

**Standaardinstallatie** - Hiermee worden alle fonts in de map Schermlettertype geïnstalleerd.

**Speciale installatie** - Hiermee worden alleen de geselecteerde fonts geïnstalleerd. Klik op het driehoekje naast de vier categorieën fonts om de fonts in elke categorie weer te geven en selecteer vervolgens de fonts die u wilt installeren. In de afbeelding hieronder kunt u zien dat Arial CE van de CE TrueType-fonts is geselecteerd.

| PS3Fonts Ins                                                                                                    | taller 🛛 🔳                                         |
|----------------------------------------------------------------------------------------------------|----------------------------------------------------|
| Custom Install 🔻                                                                                                    |                                                    |
| <ul> <li>▷ □ PostScript Type 1</li> <li>▷ □ TrueType</li> <li>▷ □ CE Type 1</li> <li>▽ □ CE True Type</li> <li>☑ Arial CE</li> <li>□ Times New Roman CE</li> </ul> |                                                    |
| Disk space available: 2,097,018 Install Location on the disk "MacOS9E"                                                                                             | Approximate disk space needed: 1,530K Quit Install |

Er verschijnt een waarschuwing als u niet alle andere programma's hebt afgesloten voordat u de fonts gaat installeren.

6. Klik op [Installeer].

De fonts worden geïnstalleerd.

Na de installatie moet u de Macintosh opnieuw opstarten om de fonts te kunnen gebruiken.

Bewaar de cd-rom op een veilige plaats.

# 6 Bijlage

# Waarschuwingen en beperkingen

## **Problemen oplossen**

Raadpleeg de Handleiding voor de gebruiker voor foutcodes en foutberichten die op het bedieningspaneel worden weergegeven. Raadpleeg de Handleiding voor de gebruiker voor informatie over het oplossen van papierstoringen.

## Printergebruik

Met de printerdriver kunt u selecties maken om op keuzepapier en briefkaarten 2-zijdig en/of met behulp van de nietfunctie af te drukken naar de afwerkopvangbak. Deze functies kunnen echter niet worden gebruikt bij het afdrukken op keuzepapier of briefkaarten.

U kunt speciaal papier alleen handmatig invoeren. Wanneer u echter keuzepapier selecteert, verandert de selectie Papierbron niet automatisch in Handmatige invoer. U moet Handmatige invoer zelf selecteren.

6 Bijlage

# 7 Index

# Α

Adobe Acrobat Reader Adobe Type Manager **9, 19, 44** AdobePS-printerdriver (versie 4.5.3) AdobePS-printerdriver (versie 5.2.2) AdobePS-printerdriver (versie 8.5.1, 8.7.0 en 8.8)

## F

foutberichten **57** foutcodes **57** Fuji Xerox PS Utility **44** 

# I

Instellingen in het dialoogvenster Geavanceerde opties **37** Instellingen voor Printerspecifieke opties **53** 

## Ρ

Postscript Driver Library 7 PPD 9, 19, 31, 44 PPD Installer 44

# R

ROM met PostScript-programma 7

# S

Schermfonts 44

# Т

Tabblad Afleveringsinstellingen **11**, Tabblad Apparaatinstellingen **22**, Tabblad Configuratie **11**, **23**, Tabblad Geavanceerd Tabblad Opties

## W

Windows 2000 Windows 95 Windows 98 Windows ME Windows NT 4.0 Windows Server 2003 Windows XP

## Ζ

Zegel met PostScript-logo 7

Index